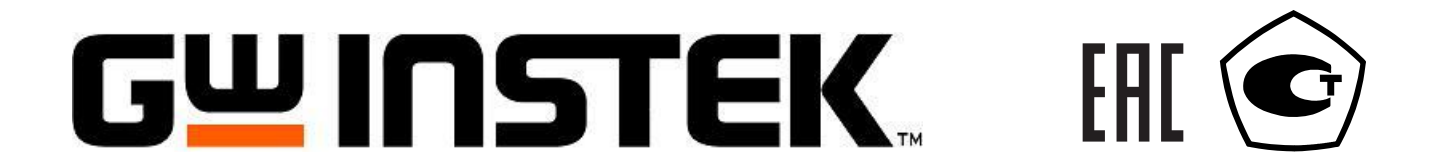

## ИСТОЧНИКИ ПИТАНИЯ ASR

## РУКОВОДСТВО ПО ЭКСПЛУАТАЦИИ

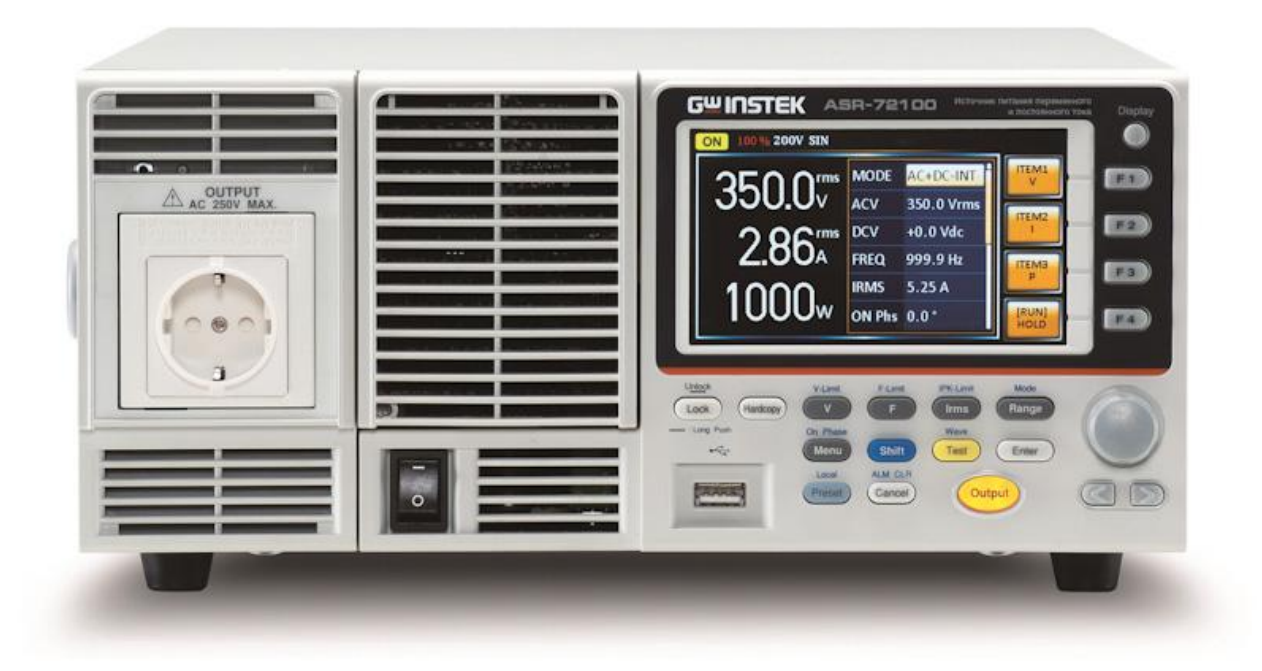

### Оглавление

| 1 | ВВЕДЕНИЕ                                                                         | 4           |
|---|----------------------------------------------------------------------------------|-------------|
|   | 1.1 Назначение                                                                   | 4           |
|   | 1.2 Особенности                                                                  | 4           |
|   | 1.3 Рабочие диапазоны напряжений и токов(ВАХ)                                    | 5           |
|   | 1.3.1 Модификации ASR 72050/ ASR-72050R                                          | 5           |
|   | 1.3.2 Модификации ASR 72100/ ASR-72100R                                          | 5           |
|   | 1.4 Информация об утверждении типа СИ                                            | 6           |
| 2 | МЕРЫ БЕЗОПАСНОСТИ                                                                | 7           |
| 3 | МЕТРОЛОГИЧЕСКИЕ И ТЕХНИЧЕСКИЕ ХАРАКТЕРИСТИКИ                                     | 8           |
|   | 3.1 Заводские настройки                                                          | .11         |
| 4 | СОСТАВ ПРИБОРА                                                                   | 14          |
|   | 4.1 Комплект поставки прибора                                                    | .14         |
| 5 | Б ПОДГОТОВКА ПРИБОРА К РАБОТЕ                                                    | 15          |
|   | 5.1 Проверка перед использованием                                                | .15         |
|   | 5.2 Заземление прибора и подключение питания                                     | .15         |
|   | 5.3 Установка на рабочем месте                                                   | .15         |
|   | 5.4 Условия эксплуатации                                                         | .15         |
| 6 | Б ПАНЕЛЬ УПРАВЛЕНИЯ И ДИСПЛЕЙ                                                    | 17          |
|   | 6.1 Назначение органов управления и индикации                                    | .17         |
|   | 6.1.1 Описание передней панели                                                   | .17         |
|   | 6.1.2 Описание задней панели                                                     | .19         |
|   | 6.2 Дисплей                                                                      | .19         |
|   | 6.2.1 Строка состояний (статусов)                                                | .19         |
| 7 | и меню прибора                                                                   | 21          |
|   | 7.1 Схема основного меню                                                         | .21         |
|   | 7.2 Схема меню функциональных кнопок                                             | .22         |
|   | 7.3 Схема дополнительного меню                                                   | .23         |
| 8 | В РАБОТА С ПРИБОРОМ                                                              | 24          |
|   | 8.1 Выбор режима работы                                                          | .24         |
|   | 8.1.1 Выбор рабочего диапазона                                                   | .24         |
|   | 8.2 Выбор формы выходного сигнала                                                | .25         |
|   | 8.3 Установка ограничения по напряжению                                          | .25         |
|   | 8.4 Установка выходного напряжения и смешения                                    | .26         |
|   | 8.5 Установка пределов по частоте                                                | .26         |
|   | 8.6 Установка частоты выходного сигнала                                          | .27         |
|   |                                                                                  | 28          |
|   | 8 7 1 Включение ограничения по току                                              | 28          |
|   |                                                                                  | 28          |
|   |                                                                                  | 20          |
|   | 8.8 Установка уровня выходного гока                                              | ، 20<br>20  |
|   |                                                                                  | 20          |
|   | 8.8.2 Настройка конециой фазы выходного сигнала                                  | وے.<br>20   |
| 9 | ОПОЛЕ Пастройка консентой фазы выходного сигнала полетительные настройки прибора | .30         |
| 5 | 9.1 Установка времени задержки измерения пикового тока (T Ineak hold)            | 30          |
|   | 9.2 Активация выхода при включении питания                                       | .50<br>30   |
|   | 93 Звуковой сигнал                                                               | .50<br>31   |
|   | 9.4 Сброс к заволским настройкам                                                 | .JI<br>21   |
|   | 0.5 Вырод из экрэн информации о приборо                                          | 27<br>72    |
|   | 9.5 вывод на экран информации о приобре                                          | .⊃∠.<br>רכ  |
|   | 9.0 іченю конфиі урации                                                          | .טע<br>רכ   |
|   | 9.0.1 СКОРОСТЬ НАРАСТАНИЯ НАПРЯЖЕНИЯ                                             | _∠נ.<br>רכ  |
| 4 |                                                                                  | کر.<br>∧ر   |
| 1 |                                                                                  | - <b>34</b> |
|   |                                                                                  | .34<br>26   |
|   | 10.1.2 Запись и вызов имитации из внутренней памяти                              | 0C.<br>7C   |
|   | тотт запись и вызов имитации из внешней флэш Памяти                              | /د.<br>-د   |
|   |                                                                                  | .3/         |
|   | 10.2 РЕЖИМ «ПОСЛЕДОВАТЕЛЬНОСТЬ»/ SEQUENCE                                        | .38         |
|   | 10.2.1 Установки последовательности                                              | .39         |
|   | 10.2.2 Запись и вызов последовательности из внутренней памяти                    | .40         |

| 10.2.3 Запись и вызов последовательности из внешней флэш памя | ти41 |
|---------------------------------------------------------------|------|
| 10.2.4 Запуск последовательности                              | 41   |
| 11 ВОСПРОИЗВЕДЕНИЕ СИГНАЛА ПРОИЗВОЛЬНОЙ ФОРМЫ                 |      |
| 11.1 Выбор формы сигнала                                      | 44   |
| 12 ДИСТАНЦИОННОЕ УПРАВЛЕНИЕ                                   |      |
| 12.1 Интерфейсы для связи с ПК                                | 46   |
| 12.1.1 USB                                                    |      |
| 12.1.2 RS-232                                                 |      |
| 12.1.3 LAN                                                    |      |
| 12.2 Порт аналогового программирования и контроля             | 47   |
| 12.2.1 Спецификация                                           | 47   |
| 12.2.2 Назначение контактов порта аналогового управления      |      |
| 13 ТЕХНИЧЕСКОЕ ОБСЛУЖИВАНИЕ                                   |      |
| 13.1 Введение                                                 |      |
| 13.2 Уход и чистка                                            |      |
| 13.3 Хранение, упаковка и транспортировка                     |      |
| 14 ИЗГОТОВИТЕЛЬ                                               |      |
| 15 ГАРАНТИЙНЫЕ ОБЯЗАТЕЛЬСТВА                                  |      |

### 1 ВВЕДЕНИЕ

### 1.1 Назначение

Источники питания переменного и постоянного тока серии ASR-72000 (далее по тексту - источники) предназначены для воспроизведения регулируемых стабилизированных напряжения и силы переменного и постоянного тока.

### 1.2 Особенности

- «З в 1»: прецизионный источник переменного (AC), постоянного напряжения (DC), а также переменного напряжения со смещением (AC+ DC), многофункциональный измеритель параметров нагрузки
- U вых: постоянное до ±500 В; переменное до 350 В скз (частота 1...999,9 Гц)
- Рвых до 500 ВА (ASR-72050/ -72050R), до1000 ВА (ASR-72100/ -72100R), широкий диапазон установки выходных параметров (в т.ч. начальная фаза)
- Евророзетка на передней панели: до 250Вскз (<u>ASR-72050/-72100</u>)
- Установка ограничения по току LIM (сред., пик.): до 21 A (ASR-72050/ -72050**R**), до 42 A (ASR-72100/ -72100**R**) с разрешением 0,01 A
- Измерение: напряжения, силы тока, мощности (активная, реактивная, полная P/S/Q), коэф. мощности (Pf), пик фактора (Cf), гармоник напряжения и тока (до 40-й)
- Формирование Uвых: синусоидальная форма, прямоугольное, треугольное напряжение, произвольной формы (Arb) и постоянное напряжение
- Произвольная форма (СПФ): свипирование (нарастание/ спад с заданной крутизной), изменение коэфф. амплитуды (до Cf =4), задание прерываний, перенапряжения, провалов, отклонения напряжения
- Редактирование Uвых и запись 16 сигналов произвольной формы: 8 типов синуса, 4 типатреугольной формы, 4 типа прямоугольной формы (на длине 4096 точек)
- Широкое меню выдачи Uвых и синхронизации (9 видов): внутренняя, внеш. источником (Ext Sinc), внутр.+внеш., синхронный режим (AC+DC-INT, AC-INT, DC-INT, AC+DC-EXT, AC-EXT, AC+DC-ADD, AC-ADD, AC+DC-Sync и AC-Sync)
- Запись в память: 10 профилей настроек источника (ячейки М0...М9), 10 настроек «Профиль» (SEQ0...SEQ9), 10 настроек «Эмуляция» (SIM0 ~ SIM9)
- Режимы защиты и блокировки: OVP/ OCP/ OPP/ OTP, сигнализация сбоя напряжения на выходе и неисправности вентилятора
- Большой цветной ЖК-дисплей (ТFT, диагональ 11 см)
- Небольшая масса и габаритные размеры (высота 3U, ширина ½ стойки- ASR-72050R/ -72100R)
- Интерфейсы: USB, LAN, RS-232 (стандартно)
- Вход внешнего аналогового управления (Ext I/O)

### **1.3** Рабочие диапазоны напряжений и токов(ВАХ) 1.3.1 Модификации ASR 72050/ ASR-72050R

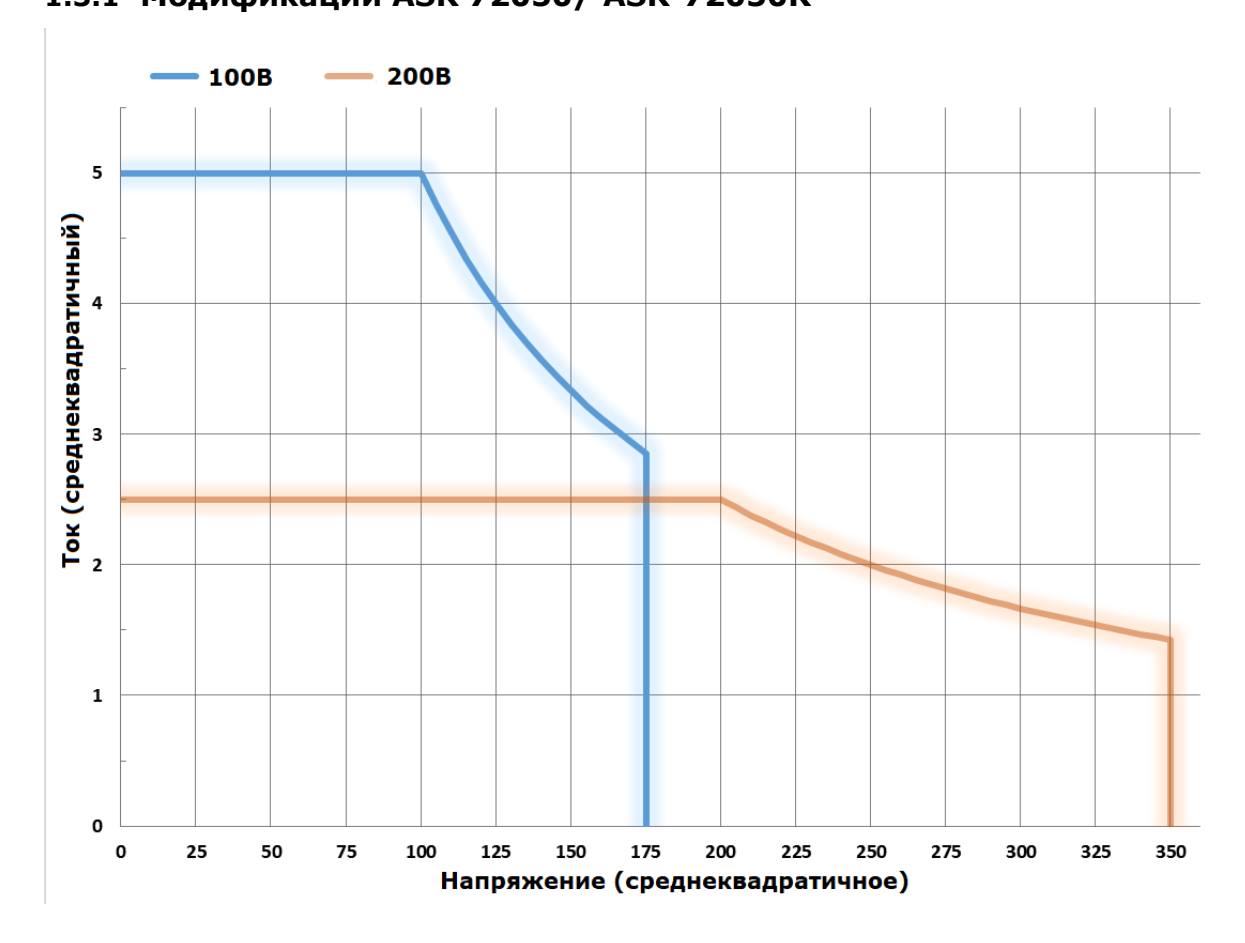

### 1.3.2 Модификации ASR 72100/ ASR-72100R

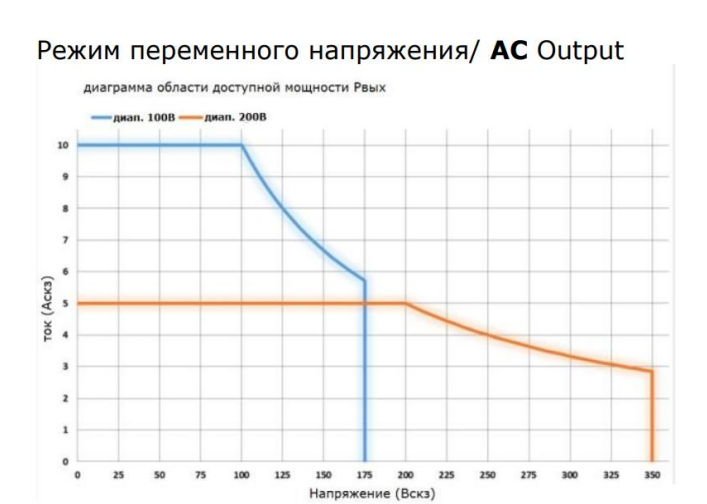

Режим постоянного напряжения/ DC Output

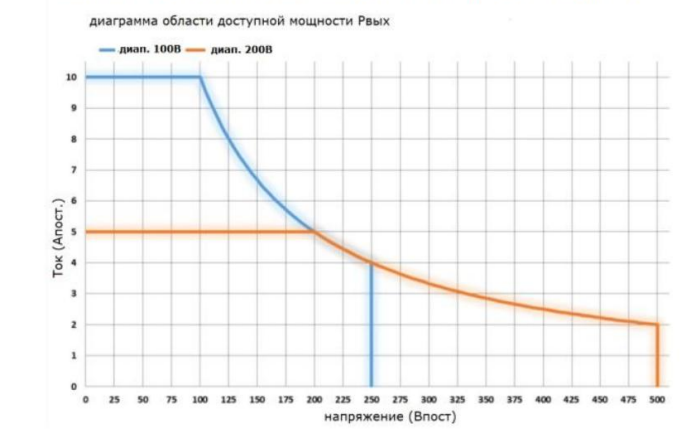

Настоящее руководство по эксплуатации (далее РЭ) содержит информацию, являющуюся собственностью компании-производителя и защищаемую законом об авторском праве. Авторские права защищены. Не допускается копирование, воспроизведение или перевод настоящего руководства или какой-либо его части на другой язык без предВАрительного письменного согласия компании Good Will.

Информация, содержащаяся в настоящем руководстве, является верной на момент его издания. Однако компания Good Will ведет непрерывное совершенствование своей продукции и оставляет за собой право на изменение технических характеристик, состава оборудования и правил его эксплуатации, которое может осуществляться в любое время без предВАрительного уведомления.

Для обеспечения безопасного и правильного использования данного электрического оборудования, пожалуйста, в первую очередь ознакомьтесь с разделом **«Меры безопасности»** на следующей странице.

Содержание данного **Руководства по эксплуатации** не может быть воспроизведено в какой-либо форме (копирование, воспроизведение и др.) в любом случае без предшествующего разрешения компании изготовителя или официального дилера.

#### Внимание:

1. Все изделия запатентованы, их торговые марки и знаки зарегистрированы. Изготовитель оставляет за собой право без дополнительного уведомления изменить спецификации изделия и конструкцию (внести непринципиальные изменения, не влияющие на его технические характеристики). При небольшом количестве таких изменений, коррекция эксплуатационных, документов не проводится.

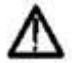

2. В соответствии с ГК РФ (ч.IV, статья 1227, п. 2): «Переход права собственности на вещь не влечет переход или предоставление интеллектуальных прав на результат интеллектуальной деятельности», соответственно приобретение данного средства измерения не означает приобретение прав на его конструкцию, отдельные части, программное обеспечение, руководство по эксплуатации и т.д. Полное или частичное копирование, опубликование и тиражирование руководства по эксплуатации запрещено.

### 1.4 Информация об утверждении типа СИ

Источники питания переменного и постоянного тока серии ASR-72000: Номер в Государственном реестре средств измерений: 80919-21

### 2 МЕРЫ БЕЗОПАСНОСТИ

Для обеспечения безопасности использования прибора необходимо соблюдать следующие меры предосторожности.

Компания Good Will не несет ответственности за повреждения, возникающие вследствие нарушения этих мер.

Данное изделие относится к продукции класса 1 (с клеммой защитного заземления), и его изоляция соответствует требованиям Японских промышленных стандартов, JIS, и требованиям стандартов Международной электротехнической комиссии, МЭК.

#### Обязательно соблюдайте требования настоящего руководства пользователя.

Настоящее руководство пользователя содержит информацию, необходимую для безопасной эксплуатации и использования данного прибора.

Обязательно ознакомьтесь с этой информацией до начала его использования.

Для исключения факторов риска, которые могут приводить к тяжелым последствиям, необходимо учитывать все предупреждения, приводимые в настоящем руководстве.

#### Убедитесь в том, что прибор заземлен.

Данный прибор оборудован сетевым фильтром, и его необходимо заземлять во избежание поражения электрическим током. Источник **ASR-72000** принудительно заземляется при включении штепсельной вилки с 3-мя контактами евророзетку (с контактом защитного заземления). Данное устройство поставляется без переходника с трехконтактной вилки на двухконтактную. При использовании приобретенного дополнительно переходника необходимо убедиться в том, что провод заземления переходника подсоединен к земляному выводу, располагающемуся рядом с розеткой.

#### Проверьте напряжение питания.

Данный прибор работает при напряжении, обозначенном в разделе «Заземление и подключение питания», входящем в состав настоящего руководства пользователя.

Перед подключением питания убедитесь в том, что напряжение питания согласуется с номинальным напряжением питания прибора.

#### При возникновении подозрений на нарушение работы

Если прибор испускает дым, издает нетипичный для него запах или шум, немедленно обесточьте его и прекратите дальнейшее использование.

При возникновении подобных нарушений не используйте прибор до тех пор, пока он не будет отремонтирован, и немедленно сообщите о возникшей проблеме по месту его приобретения (либо в компанию Good Will, либо вашему дистрибьютору).

#### Запрещается снимать крышку прибора.

В составе прибора имеются детали, находящиеся под высоким напряжением. Категорически запрещается снимать его крышку.

Даже при необходимости осмотра внутренних деталей прибора запрещается дотрагиваться до них. Все осмотры должны выполняться специалистами по обслуживанию оборудования, назначаемыми компанией Good Will.

#### Запрещается вносить изменения в конструкцию прибора.

Категорически запрещается вносить изменения в конструкцию данного прибора, поскольку это может привести к возникновению новых рисков и сделать недействительным талон его гарантийного обслуживания.

#### Предотвращение поражения электрическим током на выходе прибора

Максимальное напряжение на выходе ASR-72000 составляет ±350 В. При работе с ASR-72000 следует проявлять осторожность во избежание поражения электрическим током. Непосредственное касание выходных соединений или сменных кабельных соединений при включенном приборе может привести к поражению электрическим током.

### З МЕТРОЛОГИЧЕСКИЕ И ТЕХНИЧЕСКИЕ ХАРАКТЕРИСТИКИ

Таблица 1 - Метрологические характеристики источников серии ASR-72000

| Наименование характеристики                        | Значе                         | ние                                 |
|----------------------------------------------------|-------------------------------|-------------------------------------|
|                                                    | ASR-72050.                    | ASR-72100.                          |
|                                                    | ASR-72050R                    | ASR-72100R                          |
| 1                                                  | 2                             | 3                                   |
| Нормальные условия измерений:                      |                               | •                                   |
| - температура окружающего воздуха, °С              | от +18 д                      | o +28                               |
| - относительная влажность воздуха, %, не более     | от 20 д                       | o 80                                |
| - атмосферное давление, кПа                        | от 84,0 д                     | o 106,7                             |
| Максимальная выходная мощность, Вт                 | ·                             |                                     |
| - постоянный ток                                   | 500                           | 1000                                |
| - переменный ток                                   | 500                           | 1000                                |
| Пределы допускаемой абсолютной погрешности         |                               |                                     |
| измерения выходной мощности переменного и          |                               |                                     |
| постоянного тока, Вт                               | ±(0,02·Р <sub>изм</sub> +0,5) | $\pm (0,02 \cdot P_{_{M3M}} + 1,0)$ |
| Диапазоны установки выходного напряжения           |                               |                                     |
| переменного тока, В                                |                               |                                     |
| - шкала «100 V»                                    | от 0,0 до                     | 175,0                               |
| - шкала «200 V»                                    | от 0,0 до                     | 350,0                               |
| Лиапазоны установки выходного напряжения           |                               |                                     |
| постоянного тока. В                                |                               |                                     |
| - шкала «100 V»                                    | от -250 л                     | 0 +250                              |
| - шкала «200 V»                                    | от -500 до +500               |                                     |
| Разрешение при установке напряжения                | U. UUU H                      |                                     |
| переменного и постоянного тока, В                  | 0,1                           | _                                   |
| Пределы допускаемой абсолютной погрешности         |                               |                                     |
| установки выходного напряжения переменного         |                               |                                     |
| тока, В <sup>1)</sup>                              |                               |                                     |
| - шкала «100 V»                                    | ±(0,005·U                     | <sub>уст</sub> +0,6)                |
| - шкала «200 V»                                    | ±(0,005·U                     | <sub>уст</sub> +1,2)                |
| Пределы допускаемой абсолютной погрешности         |                               |                                     |
| установки выходного напряжения постоянного         |                               |                                     |
| тока, В <sup>2)</sup>                              |                               |                                     |
| - шкала «100 V»                                    | ±(0,005· U                    | <sub>уст</sub>  +0,6)               |
| - шкала «200 V»                                    | ±(0,005· U                    | <sub>уст</sub>  +1,2)               |
| Диапазон установки частот выходного сигнала,       |                               |                                     |
| Γu <mark>²</mark>                                  | от 40,0 де                    | o 999,9                             |
| - режим «АС»                                       | от 3,0 д                      | 0 999,9                             |
| - режим «AC + DC»                                  |                               |                                     |
| Разрешение при установке частоты                   |                               |                                     |
| выходного сигнала, і ц                             | 0.0                           | 4                                   |
| - в диапазоне частот от 0,01 до 99,99 г ц          | 0,0                           | 1                                   |
| - в диапазоне частот от 100,0 до 500 ГЦ            | 0,1                           | <u> </u>                            |
| пределы допускаемой аосолютной погрешности         |                               |                                     |
| установки частоты выходного сигнала, 1 ц           |                               | 1 - )                               |
|                                                    | $\pm(0,000$                   | т.с <sup>уст</sup> )                |
| - в диапазонах частот от 40,0 до 45,0 ГЦ И ОТ 65,0 | ±(0 000                       | 7.F )                               |
| HO 222,2   H                                       | ±(0,000                       |                                     |

| Примечания, здесь и далее<br>U <sub>уст</sub> - установленное значение напряжения постоянного/переменного тока, В<br>Р <sub>изм</sub> - измеряемое значение мощности постоянного/переменного тока на выходе источника<br>по встроенному индикатору. Вт |                                                      |                                    |  |  |
|----------------------------------------------------------------------------------------------------|------------------------------------------------------|------------------------------------|--|--|
| F <sub>уст</sub> - установленное значение частоты, Гц                                                                                                    | <sub>Fyct</sub> - установленное значение частоты, Гц |                                    |  |  |
| 1) Пределы допускаемой абсолютной погрешнос                                                                                                    | ти установки выходно                                 | ого напряжения                     |  |  |
| переменного тока нормируются в диапазонах от ло 350 В для шкалы «200 V» в диапазоне цасто                                                                                                    | 17,5 ДО 175 Б ДЛЯ ШК<br>от 05 45 ло 65 Ги, без       | алы «100 v» / 01 35                |  |  |
| до 550 в для шкалы «200 V», в дианазоне часто<br>нагрузки, при постоянной составляющей напря                                                                                                    | жения DCV=0 В (для і                                 | подключенной<br>режима «АС + DC»). |  |  |
| при температуре окружающего воздуха от 18 до                                                                                                    | о 28 °C                                              |                                    |  |  |
| <sup>2)</sup> Пределы допускаемой абсолютной погрешнос                                                                                                    | ти установки выходно                                 | ого напряжения                     |  |  |
| постоянного тока нормируются в диапазонах от                                                                                                    | минус 250 до минус 2                                 | 25 В и от 25 до 250 В              |  |  |
| для шкалы «100 V» / от минус 500 до минус 50                                                                                                    | и от 50 до 500 В для                                 | шкалы «200 V», без                 |  |  |
| подключенной нагрузки, при переменной соста                                                                                                    | вляющей напряжения                                   | I ACV=0 В (для                     |  |  |
| режима «AC + DC»), при температуре окружаю<br><sup>3)</sup> Мотрологицоскио характористики истоициков                                                                                                    | цего воздуха от 18 до                                | ) 28 °C<br>Ruino 500 Eu no         |  |  |
| нормируются                                                                                                    | в диапазоне частот с                                 | выше 500 г ц не                    |  |  |
| Нестабильность воспроизведения выходного                                                                                                    |                                                      |                                    |  |  |
| напряжения переменного и постоянного тока                                                                                                    |                                                      |                                    |  |  |
| при изменении напряжения питания, В                                                                                                    | ±0,00                                                | 2·U <sub>vct</sub>                 |  |  |
| Нестабильность воспроизведения выходного                                                                                                    |                                                      |                                    |  |  |
| напряжения переменного и постоянного тока                                                                                                    |                                                      |                                    |  |  |
| при изменении силы тока нагрузки от 0,9·I <sub>max</sub> до                                                                                                    |                                                      |                                    |  |  |
| $0,1\cdot I_{\text{max}}, B^{3}$                                                                                                    |                                                      |                                    |  |  |
|                                                                                                    | ±0,00                                                | 50·0 <sub>9CT</sub><br>15.11       |  |  |
| - в диапазоне частот от 45,0 до 05,0 г ц включ.                                                                                                    | 10,00                                                | 13 <sup>.</sup> O <sub>yct</sub>   |  |  |
| до 500 Гц включ.                                                                                                    | ±0,00                                                | 50·U <sub>vet</sub>                |  |  |
|                                                                                                    | -,                                                   | yei                                |  |  |
| Коэффициент гармоник напряжения                                                                                                    |                                                      |                                    |  |  |
| переменного тока, %, не более                                                                                                    | 0,                                                   | ,5                                 |  |  |
| Диапазон измерения выходного напряжения                                                                                                    |                                                      |                                    |  |  |
| переменного и постоянного тока, В                                                                                                    | от 0,0 д                                             | o 500,0                            |  |  |
| Разрешение при измерении напряжения                                                                                                    |                                                      |                                    |  |  |
| переменного и постоянного тока, В                                                                                                    | 0,                                                   | ,1                                 |  |  |
| Пределы допускаемой абсолютной погрешности                                                                                                    |                                                      |                                    |  |  |
| измерения выходного напряжения переменного                                                                                                    |                                                      |                                    |  |  |
| - шкала «100 V»                                                                                                    |                                                      |                                    |  |  |
| - постоянный ток                                                                                                    | ±(0,005·                                             | U <sub>изм</sub> +0,3)             |  |  |
| - в диапазоне частот от 45,0 до 65,0 Гц включ.                                                                                                    | ±(0,005)                                             | U <sub>изм</sub> +0,3)             |  |  |
| - в диапазонах частот от 3,0 до 45,0 Гц и св.                                                                                                    |                                                      |                                    |  |  |
| 65,0 до 500 Гц включ.                                                                                                    | ±(0,007·                                             | U <sub>изм</sub> +0,9)             |  |  |
| - шкала «200 V»                                                                                                    |                                                      |                                    |  |  |
|                                                                                                    | $\pm (0,005)$                                        | U <sub>изм</sub> +0,6)             |  |  |
|                                                                                                    | ±(0,0050                                             | U <sub>ИЗМ</sub> +0,0)             |  |  |
| 65,0 до 500 Гц включ. ±(0.007·U <sub>изм</sub> +1.8)                                                                                                    |                                                      |                                    |  |  |
| Диапазоны воспроизведения силы постоянного и                                                                                                    |                                                      |                                    |  |  |
| переменного тока, А                                                                                                    |                                                      |                                    |  |  |
| - шкала «100 V»                                                                                                    | от 0,0 до 5,0                                        | от 0,0 до 10,0                     |  |  |
| - шкала «200 V»                                                                                                    | от 0,0 до 2,5                                        | от 0,0 до 5,0                      |  |  |
| Диапазоны измерения силы переменного и                                                                                                    |                                                      | 0 - 10 0                           |  |  |
| постоянного тока, А                                                                                                    | от 0,0 до 5,0                                        | от и до 10,0                       |  |  |
|                                                                                                    |                                                      |                                    |  |  |

| -                                                                                                    |                                                                                      |                                                        |  |
|----------------------------------------------------------------------------------------------------|--------------------------------------------------------------------------------------|--------------------------------------------------------|--|
| Разрешение при измерении силы переменного и                                                                                                    |                                                                                      |                                                        |  |
| постоянного тока, А                                                                                                    | 0,01                                                                                 |                                                        |  |
| Примечания, здесь и далее                                                                                                    |                                                                                      |                                                        |  |
| I <sub>max</sub> – верхний предел диапазона воспроизведения                                                                                                    | я силы постоянного/пе                                                                | ременного тока, А                                      |  |
| U <sub>изм</sub> - измеряемое значение напряжения постоянно                                                                                                    | юго/переменного тока                                                                 | на выходе                                              |  |
| источника по встроенному индикатору, В                                                                                                    |                                                                                      |                                                        |  |
| <sup>3)</sup> Нестабильность воспроизведения выходного нап<br>изменении силы тока нагрузки от 0,9·I <sub>макс</sub> до 0,1·I<br>175 В для шкалы «100 V» / от 35 до 350 В для шка<br>PF=1 | пряжения переменного<br>І <sub>макс</sub> нормируется в диа<br>алы «200 V» при коэфф | о тока при<br>апазонах от 17,5 до<br>рициенте мощности |  |
|                                                                                                    |                                                                                      |                                                        |  |
| Пределы допускаемой абсолютной погрешности                                                                                                    |                                                                                      |                                                        |  |
| измерения силы переменного и постоянного                                                                                                    | $\pm (0,005 \cdot I_{\mu_{3M}} + 0,02)$                                              | $\pm (0,005 \cdot I_{\mu_{3M}} + 0,0)$                 |  |
| тока, А                                                                                                    | $\pm (0,005 \cdot I_{\mu_{3M}} + 0,02)$                                              | 4)                                                     |  |
| - шкала «100 V»                                                                                                    |                                                                                      | ±(0,005·I <sub>изм</sub> +0,0                          |  |
| - постоянный ток                                                                                                    | ±(0,007·I <sub>изм</sub> +0,04)                                                      | 4)                                                     |  |
| - в диапазоне частот от 45,0 до 65,0 Гц включ.                                                                                                    |                                                                                      |                                                        |  |
| - в диапазонах частот от 40,0 до 45,0 Гц и от                                                                                                    | $\pm (0,005 \cdot I_{\mu_{3M}} + 0,02)$                                              | $\pm (0,007 \cdot I_{_{\text{ИЗМ}}} + 0,0)$            |  |
| 65,0 ДО 500 I Ц ВКЛЮЧ.                                                                                                    | $\pm (0,005 \cdot I_{\text{ИЗМ}} + 0,02)$                                            | 8)                                                     |  |
|                                                                                                    | $+(0,007.1 \pm 0,04)$                                                                | $+(0.005.1 \pm 0.0$                                    |  |
| - в диапазоне частот от 45.0 до 65.0 Ги включ.                                                                                                    | $-(0,007 I_{N3M} + 0,0+)$                                                            | ±(0,005 1 <sub>изм</sub> + 0,0<br>2)                   |  |
| - в диапазонах частот от 40,0 до 45,0 Гц и от                                                                                                    |                                                                                      | $\pm(0,005\cdot I_{\mu_{3M}}+0,0)$                     |  |
| 65,0 до 500 Гц включ.                                                                                                    |                                                                                      | 2)                                                     |  |
|                                                                                                    |                                                                                      | -                                                      |  |
|                                                                                                    |                                                                                      | $\pm (0,007 \cdot I_{\text{N3M}} + 0,0)$               |  |
|                                                                                                    |                                                                                      | 4)                                                     |  |
| Примечания, здесь и далее                                                                                                    |                                                                                      |                                                        |  |
| встроенному инликатору. А                                                                                                    |                                                                                      |                                                        |  |

встроенному индикатору, А

### Таблица 2 – Общие технические характеристики

|                                                | Значение     |            |  |
|------------------------------------------------|--------------|------------|--|
| Наименование характеристики                    | ASR-72050,   | ASR-72100, |  |
|                                                | ASR-72050R   | ASR-72100R |  |
| Потребляемая мощность, В·А, не более           | 800          | 1500       |  |
| Рабочие условия применения:                    |              |            |  |
| - температура окружающего воздуха, °С          | от 0 д       | o +40      |  |
| - относительная влажность воздуха, %, не более | от 20        | до 80      |  |
| - атмосферное давление, кПа                    | от 84,0 д    | цо 106,7   |  |
| Масса, кг, не более                            |              |            |  |
| - ASR-72050, ASR-72100                         | 11           | ,5         |  |
| - ASR-72050R, ASR-72100R                       | 10           | ,5         |  |
| Габаритные размеры (ширина×высота×глубина),    |              |            |  |
| мм, не более                                   |              |            |  |
| - ASR-72050, ASR-72100                         | 285×12       | 24×480     |  |
| - ASR-72050R, ASR-72100R                       | 213×12       | 24×480     |  |
| Параметры электрического питания:              |              |            |  |
| - напряжение переменного тока, В               | от 90 до 264 |            |  |
| - частота переменного тока, Гц                 | от 47        | до 63      |  |

## 3.1 Заводские настройки (Factory Default Settings)

| AC+DC-INT   | ASR-72050               | ASR-72050R | ASR-72100      | ASR-72100R |
|-------------|-------------------------|------------|----------------|------------|
| Mode        |                         |            |                |            |
| Range       |                         | 100        | )V             |            |
| Wave Shape  |                         | SI         | N              |            |
| ACV         |                         | 0.0 V      | rms            |            |
| DCV         |                         | +0.0       | Vdc            |            |
| FREQ        |                         | 50.00      | ) Hz           |            |
| IRMS        | 5.25 A                  |            | 10.50 A        |            |
| V Limit     |                         | +/- 250    | .0 Vpp         |            |
| F Limit Lo  |                         | 1.0        | Hz             |            |
| F Limit Hi  |                         | 999.9      | 9 Hz           |            |
| IPK Limit   | +/- 21.00               | A          | +/- 42.00 /    | 4          |
| ON Phs      |                         | 0.0        | )°             |            |
| OFF Phs     |                         | 0.0        | ) <sup>o</sup> |            |
| AC-INT Mode | ASR-2050                | ASR-2050R  | ASR-2100       | ASR-2100R  |
| Range       |                         | 100        | )V             |            |
| Wave Shape  |                         | SI         | N              |            |
| ACV         |                         | 0.0 V      | írms           |            |
| FREQ        |                         | 50.00      | ) Hz           |            |
| IRMS        | 5.25 /                  | 4          | 10.50 A        |            |
| V Limit     |                         | 175.0      | Vrms           |            |
| F Limit Lo  |                         | 40.0       | Hz             |            |
| F Limit Hi  |                         |            | ) H7           |            |
| IPK Limit   | +/- 21.0                | 00 A       | +/- 42.00 A    | λ          |
| ON Phs      | .,                      | 0.0        | )°             | -          |
| OFF Phs     |                         | 0.0        | )°             |            |
| DC-INT Mode | ASR-72050               | ASR-72050R | ASR-72100      | ASR-72100R |
| Range       |                         | 100        | )V             |            |
| DCV         |                         | 0.01       |                |            |
| I           | 5.25 A 10 50 A          |            |                |            |
| <br>V Limit | ±/_ 250 0 \/nn          |            |                |            |
| IPK Limit   | +/- 21,00 A +/- 42.00 A |            | ۱.             |            |
|             | · ·                     | 1          | ,              |            |
| AC+DC-EXT   | ASR-72050               | ASR-72050R | ASR-72100      | ASR-72100R |
| Mode        |                         |            |                |            |
| Range       |                         | 100        | V              |            |
| GAIN        |                         | 100        | 0.0            |            |
| IRMS        | 5.25 A                  |            | 10.50 A        |            |
| IPK Limit   | +/- 21.0                | 0 A        | +/- 42.00 A    |            |
| AC-EXT Mode | ASR-72050               | ASR-72050R | ASR-72100      | ASR-72100R |
| Range       |                         | 100        | V              |            |
| GAIN        |                         | 100        | 0.0            |            |
| IRMS        | 5.25                    | 4          | 10.50 A        |            |
| IPK Limit   | +/- 21.                 | 00 A       | +/- 42.00      | A          |
| AC+DC-ADD   | ASR-72050               | ASR-72050R | ASR-72100      | ASR-72100R |
| Mode        |                         |            |                |            |
| Range       |                         | 100        | )V             |            |
| Wave Shape  | SIN                     |            |                |            |
| ACV         | 0.0 Vrms                |            |                |            |
| DCV         | +0.0 Vdc                |            |                |            |
| GAIN        | 100.0                   |            |                |            |
| FREQ        | 50.00 Hz                |            |                |            |
| IRMS        | 5.25 A 10.50 A          |            |                |            |
| V Limit     | +/- 250.0 Vpp           |            |                |            |
| F Limit Lo  | 1.0 Hz                  |            |                |            |
| F Limit Hi  | 999.9 Hz                |            |                |            |
| IPK Limit   | +/- 21.00 A +/- 42.00 A |            |                |            |
| ON Phs      | 0.0°                    |            |                |            |
|             |                         | 0.0        | )°             |            |

| AC-ADD Mode | ASR-72050               | ASR-72050R | ASR-72100      | ASR-72100R |
|-------------|-------------------------|------------|----------------|------------|
| Range       | 100V                    |            |                |            |
| Wave Shape  | SIN                     |            |                |            |
| ACV         |                         | 0.0 V      | rms            |            |
| GAIN        |                         | 100        | 0.0            |            |
| FREQ        |                         | 50.00      | ) Hz           |            |
| IRMS        | 5.25 A 10.50 A          |            |                |            |
| V Limit     | 175.0 Vrms              |            |                |            |
| F Limit Lo  | 40.0 Hz                 |            |                |            |
| F Limit Hi  | Limit Hi 999            |            | ) Hz           |            |
| IPK Limit   | +/- 21.00 A +/- 42.00 A |            | ١              |            |
| ON Phs      | 0.0°                    |            |                |            |
| OFF Phs     | 0.0°                    |            | ) <sup>o</sup> |            |

| AC+DC-SYNC | ASR-72050     | ASR-72050R | ASR-72100   | ASR-72100R |
|------------|---------------|------------|-------------|------------|
| Range      | 100V          |            |             |            |
| Wave Shape |               |            | SIN         |            |
| ACV        |               | 0.         | 0 Vrms      |            |
| DCV        | +0.0 Vdc      |            |             |            |
| SIG        |               |            | LINE        |            |
| IRMS       | 5.25 A        |            | 10.50 A     |            |
| V Limit    | +/- 250.0 Vpp |            |             |            |
| F Limit    |               | 99         | 9.9 Hz      |            |
| IPK Limit  | +/- 21.00     | A C        | +/- 42.00 A |            |
| ON Phs     | 0.0°          |            |             |            |
| OFF Phs    | F Phs 0.0°    |            |             |            |

| AC-SYNC Mode | ASR-72050               | ASR-72050R | ASR-72100   | ASR-72100R |  |
|--------------|-------------------------|------------|-------------|------------|--|
| Range        | 100V                    |            |             |            |  |
| Wave Shape   |                         |            | SIN         |            |  |
| ACV          |                         | 0.0        | ) Vrms      |            |  |
| SIG          |                         | L          | INE         |            |  |
| IRMS         | 5.25                    | 4          | 10.50 A     |            |  |
| V Limit      |                         | 175        | .0 Vrms     |            |  |
| F Limit      |                         | 99         | 9.9 Hz      |            |  |
| IPK Limit    | +/- 21.                 | 00 A       | +/- 42.00 A |            |  |
| ON Phs       | 0.0°                    |            |             |            |  |
| OFF Phs      |                         |            | 0.0°        |            |  |
| AC-VCA Mode  | ASR-72050               | ASR-72050R | ASR-72100   | ASR-72100R |  |
| Range        |                         | 100V       |             |            |  |
| Wave Shape   | SIN                     |            |             |            |  |
| GAIN         |                         | 1          | 00.0        |            |  |
| IRMS         | 5.25 A 10.50 A          |            |             |            |  |
| V Limit      | 175.0 Vrms              |            |             |            |  |
| F Limit      | 999.9 Hz                |            |             |            |  |
| IPK Limit    | +/- 21.00 A +/- 42.00 A |            |             |            |  |
| ON Phs       | 0.0°                    |            |             |            |  |
| OFF Phs      |                         |            | 0.00        |            |  |

| Menu                 | ASR-72000 серия (все модификации) |
|----------------------|-----------------------------------|
| T ipeak, hold (msec) | 1 ms                              |
| IPK CLR              | EXEC                              |
| Power ON             | OFF                               |
| Buzzer               | ON                                |
| Remote Sense         | OFF                               |
| Slew Rate Mode       | Slope*                            |
| Output Relay         | Enable                            |
| THD Format           | IEC                               |
| External Control     | OFF                               |

| V Unit (TRI, ARB) | rms             |
|-------------------|-----------------|
| ACin Detection    | ON              |
| LAN               | ASR-72000 серия |
| DHCP              | ON              |
| USB Device        | ASR-72000 серия |
| Speed             | Full            |
| Sequence Mode     | ASR-72000 серия |
| Step              | 0               |
| Time              | 0.1000 s        |
| ACV               | 0.0, CT         |
| DCV               | 0.0, CT         |
| Fset              | 50.0, CT        |
| Wave              | SIN             |
| Jump To           | OFF             |
| Jump Cnt          | 1               |
| Branch 1          | OFF             |
| Branch 2          | OFF             |
| Term              | CONTI           |
| Sync Code         | LL              |
| ON Phs            | Free            |
| OFF Phs           | Free            |
| Simulation Mode   | ASR-72000 серия |
| Step              | Initial         |
| Repeat            | OFF             |
| Time              | 0.1000 s        |
| ACV               | 0.0             |
| Fset              | 50.00           |
| ON Phs            | Free            |
| OFF Phs           | Free            |
| Wave              | SIN             |
| Code              | LL              |

\* Внимание: Технические параметры и спецификации всех модификаций источников питания ASR-72000 серии обеспечиваются только при выборе в меню <u>«Slew rate» - настройки «Time</u>».

### 4 СОСТАВ ПРИБОРА

### 4.1 Комплект поставки прибора

| Наименование                  | Количество |
|-------------------------------|------------|
| Источник питания              | 1          |
| Руководство по эксплуатации   | 1          |
| Сетевой кабель                | 1          |
| Методика поверки ПР-13-2020МП | 1          |

### 5 ПОДГОТОВКА ПРИБОРА К РАБОТЕ

#### 5.1 Проверка перед использованием

Перед установкой и использованием **ASR-72000** необходимо убедиться в том, что прибор не был поврежден во время транспортировки, а также проверить комплектность вспомогательных устройств и деталей прибора. Если какая-нибудь деталь отсутствует, необходимо обратиться к дистрибьютору компании Good Will, у которого Вы приобрели прибор.

#### Проверка безопасности

Для обеспечения безопасности использования **ASR-72000** оператору следует ознакомиться со следующими разделами настоящего руководства пользователя до начала эксплуатации **ASR-72000 P.2 «Меры безопасности»** (в начале настоящего Руководства по эксплуатации/ РЭ).

### 5.2 Заземление прибора и подключение питания

#### Проверка внешнего вида и принадлежностей прибора

При обнаружении какого-либо отклонения от стандартного вида внешней поверхности картонной коробки (например, при обнаружении разрывов или вмятин) внимательно проверьте прибор на предмет повреждений, когда будете вынимать его из коробки.

После вскрытия картонной коробки проверьте комплектность изделий, содержащихся в ней.

Если на приборе обнаружены такие повреждения, как трещины или вмятины, или при отсутствии каких-либо принадлежностей обратитесь в компанию Good Will или к ее представителю.

#### Проверка внешнего вида

Убедитесь в отсутствии таких повреждений (трещин и вмятин), на панели, органах управления, разъемах и т. д.

#### Проверка принадлежностей

Принадлежности прибора перечислены ниже. Убедитесь в том, что все принадлежности на месте и что на них также не обнаружено дефектов.

### \land осторожно

В составе прибора имеются детали, находящиеся под высоким напряжением. Категорически запрещается снимать его крышку. Все проверки внутренних частей прибора должны выполнять только специалистами по обслуживанию, одобренными компанией Good Will.

### 5.3 Установка на рабочем месте

Обратите внимание на следующие меры предосторожности, направленные на обеспечение безопасного использования и надежного функционирования прибора.

#### Места установки

• Запрещается при установке прибора на полу/столе переворачивать его или класть на боковую поверхность.

• Убедитесь в том, что четыре резиновые ножки, расположенные в нижней части прибора, прочно и ровно стоят на плоской поверхности пола или стола.

• Для предотвращения опрокидывания обязательно устанавливайте прибор на ровную

поверхность, не подверженную вибрациям, которая точно сможет выдержать вес прибора (~11,5 кг).

#### Меры предосторожности при транспортировке

При транспортировке прибора используйте ручки, располагающиеся на его верхней поверхности, для того, чтобы удерживать прибор в вертикальном положении при горизонтальном перемещении.

### – \land внимание –

Если ASR-72000 подвергается резким перепадам температур и/или влажности окружающей среды при транспортировке (хранении) в холодное время года, может произойти внутренняя конденсация. В таком случае перед включением ASR-72000 в сеть необходимо подождать некоторое время (2-4 часа), для плавного уравнивания температур и испарения конденсата.

### 5.4 Условия эксплуатации

ASR-72000 следует использовать в помещениях и на высоте 2000 м над уровнем моря.

ASR-72000 имеет систему принудительного воздушного охлаждения при помощи внутреннего вентилятора (кулер). Для обеспечения достаточного воздушного потока необходимо обеспечить наличие зазоров шириной не менее 50 см между воздухозаборными и воздуховыпускными отверстиями, располагающимися по бокам и на задней стенке прибора, и стенами или иными преградами.

Устанавливайте прибор в тех местах, которые удовлетворяют следующим условиям по температуре и влажности воздуха.

| Гарантированная работа                                     | от 0 °С до +40 °С   | от 5 до 85 % отн. вл.<br>Абс. влажность от 1 г/м <sup>3</sup> до 25 г/м <sup>3</sup> , без<br>конденсации. |
|------------------------------------------------------------|---------------------|----------------------------------------------------------------------------------------------------|
| Гарантированное<br>сохранение технических<br>характеристик | от +5 °С до +35 °С  | от 5 до 85 % отн. вл.<br>Абс. влажность от 1 г/м <sup>3</sup> до 25 г/м <sup>3</sup> , без<br>конденсации. |
| Условия хранения                                           | от -10 °C до +50 °C | от 5 до 95 % отн. вл.<br>Абс. влажность от 1 г/м <sup>3</sup> до 29 г/м <sup>3</sup> , без<br>конденсации. |

Надежность прибора может ухудшаться при предельно допустимых температурах и/или влажности воздуха. Рекомендуется эксплуатация в условиях приблизительно 25 °C и 50 % отн. вл.

#### Запрещается устанавливать ASR-72XXX:

- В местах скопления и размещения горючих газов и взрыво-, пожароопасных смесей (аэрозолей). → Может произойти взрыв. Категорически запрещается устанавливать и использовать прибор в
- таких местах.
- Вне помещений (на открытом воздухе) или в местах, подверженных воздействию прямых
- солнечных лучей, а также рядом с источниками огня или тепла.

→ Могут быть не достигнуты оптимальные рабочие характеристики либо может произойти отказ прибора.

- В местах скопления агрессивных, едких газов, влаги или местах с повышенной влажностью.
   Данный прибор может подвергнуться коррозии или выйти из строя.
- В местах, располагающихся рядом с источниками сильных электромагнитных полей,
- высоковольтными приборами или силовыми электросетями.
  - → Это может привести к сбоям в работе прибора.
- В местах, подверженных избыточной вибрации.
- → Это может привести к сбою или выходу прибора из строя.
- В местах избыточного скопления пыли (взвесей).
  - В частности, токопроводящая пыль может вызвать отказ прибора.

Последовательность включения прибора к сети питания.

1. Убедитесь в том, что напряжение используемого источника питания попадает в заданный диапазон.

- 2. Установите выключатель питания в положение «выкл./0)» (off).
- **3.** Вставьте сетевой шнур во входной разъем прибора, располагающийся на задней панели. Вставьте сетевой шнур в 3-х контактную розетку (используйте поставляемый с прибором набор

Вставьте сетевой шнур в 3-х контактную розетку (используйте поставляемый с прибором набор сетевых шнуров).

## 6 ПАНЕЛЬ УПРАВЛЕНИЯ И ДИСПЛЕЙ

### 6.1 Назначение органов управления и индикации

### 6.1.1 Описание передней панели

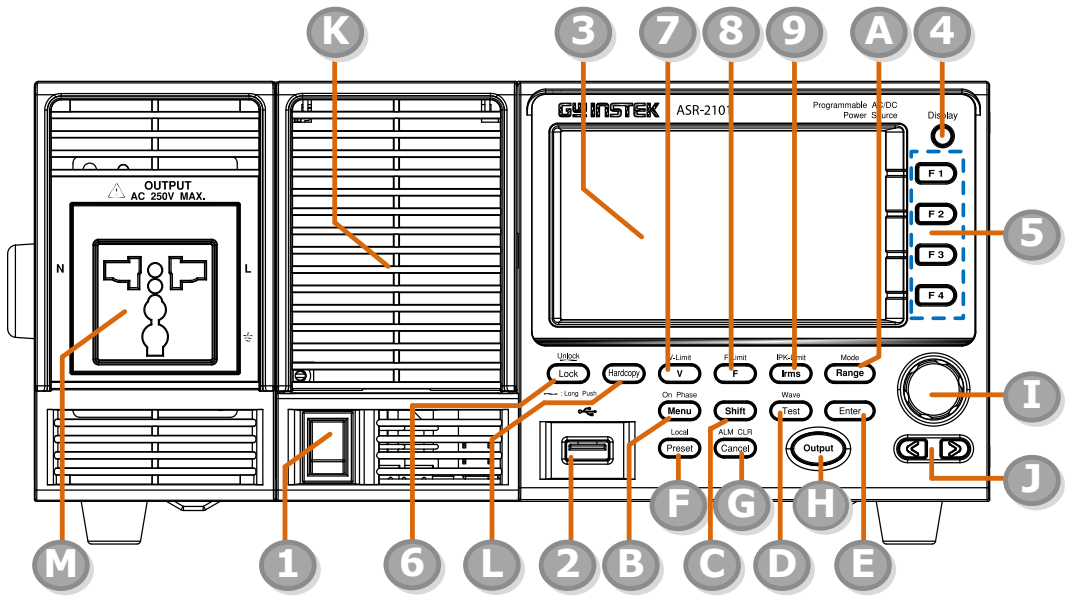

Рисунок 7-2. Общий вид передней панели ASR-72000

|     |                   | Описание                                                           |
|-----|-------------------|--------------------------------------------------------------------|
| 1   | ***               | Тумблер включения прибора                                          |
| 2   |                   | USB для подключения флешки (Тип А)                                 |
| 3   |                   | Дисплей                                                            |
| 4   | Display<br>O      | Кнопка переключения режимов работы дисплея                         |
| 5   | F1 F2<br>F3 F4    | Функциональные кнопки                                              |
| 6   | Lock<br>Lock      | Lock/Unlock Кнопка блокировки / разблокировки<br>перередней панели |
| 7   | V-Limit           | <b>V</b> Установка напряжения                                      |
| 7.1 | Shift + V-Limit   | <b>V-Limit</b> Кнопка установка ограничения по<br>напряжению       |
| 8   | F-Limit<br>F      | F/F-Limit Установка частоты                                        |
| 8.1 | Shift + F-Limit   | F-Limit Установка ограничения по частоте                           |
| 9   | IPK-Limit<br>Irms | Irms - Установки тока                                              |
| 9.1 | Shift +           | <b>IPK-Limit</b> - Установка ограничения по току                   |

| A | Range             | Range Выбор диапазона напряжения                                                                                                    |
|---|-------------------|----------------------------------------------------------------------------------------------------|
|   | Shift + Range     | Output mode Выбора режима работы                                                                                                    |
| В | On Phase<br>Menu  | <b>Мепи</b> Вызов меню                                                                                                    |
|   | Shift + Menu      | On phase                                                                                                    |
| С | Shift             | Shift Активация дополнительных режимов кнопок                                                                                        |
| D | Wave              | <b>Test</b> Переход к режиму тестов                                                                                                  |
|   | Shift + Test      | Output waveform Запуск режима формирования формы выходного сигнала                                                                   |
| E | Enter             | Enter Подтверждение выбора или настройки                                                                                             |
| F | Preset            | Preset key Кнопка вызова предустановок                                                                                               |
|   | Shift + Preset    | Local mode Отключение режима дистанционного<br>управления                                                                            |
| G | ALM CLR<br>Cancel | Cancel key/ Отмена действия                                                                                                    |
|   | Shift + Cancel    | ALM CLR / Сброс ошибки                                                                                                    |
| н | Output            | <b>Output key</b> Включение выхода прибора                                                                                           |
| I |                   | Scroll wheel Поворотный регулятор                                                                                                    |
| J |                   | Arrow keys Стрелки перемещения по меню влево -<br>вправо                                                                             |
| К |                   | Air inlet Вентиляционные отверстия                                                                                                   |
| L | Hardcopy          | Клавиша Hardcopy                                                                                                    |
| М |                   | Выходной разъем на передней панели в виде<br>универсальной 3-х конт. «евро» электророзетки<br>(только <u>для ASR-72100/ -72050</u> ) |

### 6.1.2 Описание задней панели

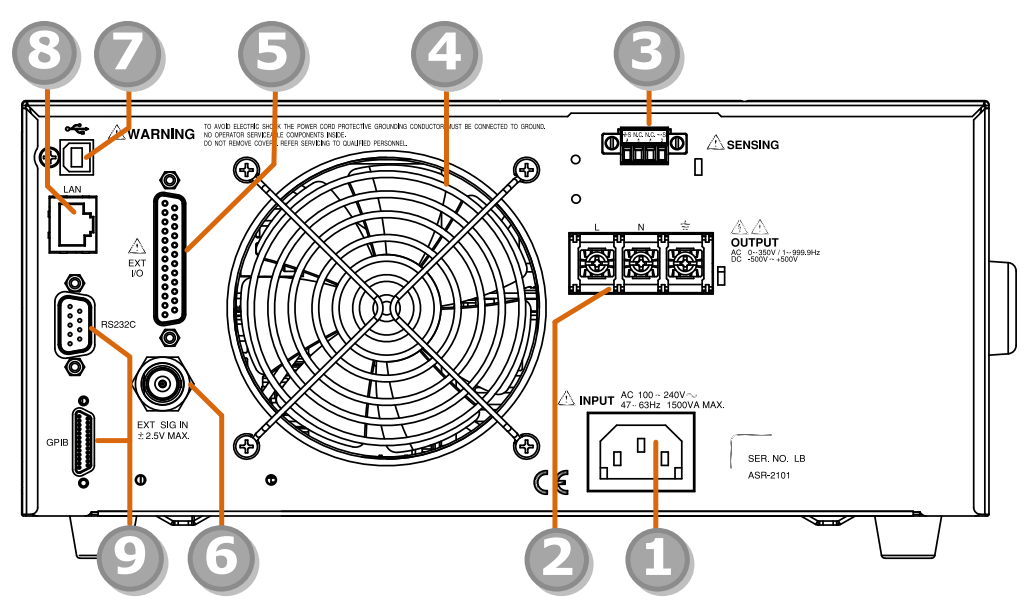

Рисунок 7-3. Задняя панель ASR-72000

|   | Описание                                              |
|---|-------------------------------------------------------|
| 1 | Разъем подключения сетевого кабеля                    |
| 2 | Выходной разъем на задней панели                      |
| 3 | Разъем подключения удаленной нагрузки                 |
| 4 | Вентилятор охлаждения                                 |
| 5 | Разъем аналогового управления                         |
| 6 | Вход внешнего сигнала                                 |
| 7 | USB разъем для подключения к ПК (Тип В)               |
| 8 | LAN разъем                                            |
| 9 | интерфейс RS232C (порт GPIB врем. недоступен к заказу |

# 6.2 Дисплей6.2.1 Строка состояний (статусов)

| Status bar                                                                              |                     | Statu                   | s bar                                             |                          |
|-----------------------------------------------------------------------------------------|---------------------|-------------------------|---------------------------------------------------|--------------------------|
| ON 100 % 100V SIN ALM Shift SENS                                                        | LAN 🔒               | OFF 50 % AUTO ARB16 ALM | RMT SENS                                          | ILAN 🔒                   |
| <b>D</b> , <b>D</b> , <b>D</b> , <b>D</b> , <b>D</b> , <b>D</b> , <b>D</b> , <b>D</b> , | ITEM1<br>V<br>ITEM2 |                         | DE <mark>AC+DC-INT</mark><br>0.0 Vrms<br>+0.0 Vdc | ITEM1<br>V<br>ITEM2<br>I |
| U.UZA FREQ 50.00 Hz                                                                     | ITEM3<br>P          |                         | 2 50.00 Hz                                        | ITEM3<br>P               |
| <b>U.U</b> <sub>W</sub> ON Phs 0.0°                                                     | [RUN]<br>HOLD       |                         | Phs 0.0°                                          | [RUN]<br>HOLD            |

| OFF / ON                 | Индикатор состояния выхода источника питания<br>OFF – выключен / ON включен                                                                                                    |
|--------------------------|----------------------------------------------------------------------------------------------------|
| 100%                     | Индикатор выходной мощности                                                                                                    |
| 100V <sub>или</sub> 200V | Индикатор выбранной шкалы выходного напряжения<br>« <b>100 В»</b> / « <b>200 В»</b> или автовыбор ( <b>AUTO</b> ).                                                                              |
| SIN                      | Индикатор формы выходного сигнала: синусоидальная<br>форма (Sine), прямоугольник (Square), треугольник<br>(Triangle) или произвольная форма, предварительно<br>сохраненной в ячейке (ARB 1 16). |
| ALM                      | Данный значок появится в строке состояния при<br>срабатывании одной из функций защиты                                                                                                    |
| Shift                    | Индикатор указывает, что нажата клавиша Shift,<br>позволяющая выполнять дополнительные операции с<br>каждой кнопкой.                                                                            |
| RMT                      | Индикатор указывает, что источника питания находится в режиме дистанционного управления.                                                                                                    |
| SENS                     | Индикатор указывает, что функция работы с удаленной<br>нагрузкой активирована                                                                                                    |
|                          | Индикатор нахождения флешки в переднем разъеме<br>USB                                                                                                    |
| LAN                      | Индикатор интерфейса (в примере на ЖКИ -LAN).                                                                                                    |
|                          | Индикатор блокировки кнопок на передней панели.                                                                                                    |

### 7 МЕНЮ ПРИБОРА

Используйте дерево меню как удобный справочник по функциям и свойствам источника питания. Система меню **ASR-72050/ ASR-72050R** и **ASR-72100/ ASR-72100R** организована в виде иерархического дерева. На каждом иерархическом уровне, который окрашен разными цветами, можно перемещаться по порядкам на диаграммах ниже.

ПРИМЕР – Настроить звуковую индикацию нажатия кнопок

- 1. Нажать кнопку MENU на передней панели
- 2. Прокрутить меню до пункта MISC Configuration option
- 3. Войти в меню нажав ENTER
- 4. Переместиться по меню до пункта Buzzer
- 5. Настроить звуковую индикацию Выключить (OFF) / включить (ON)

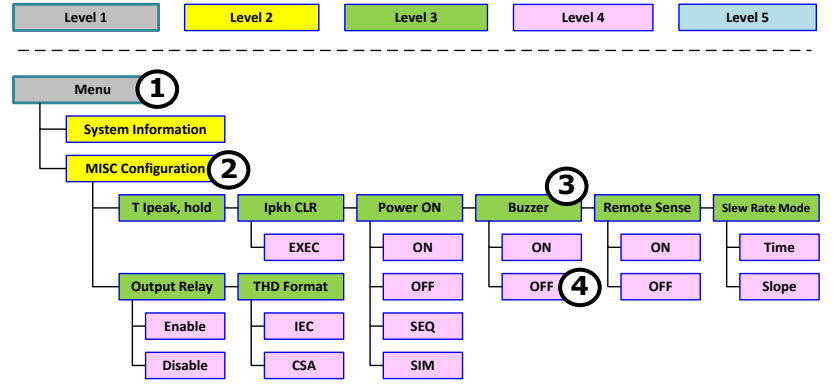

#### 7.1 Схема основного меню

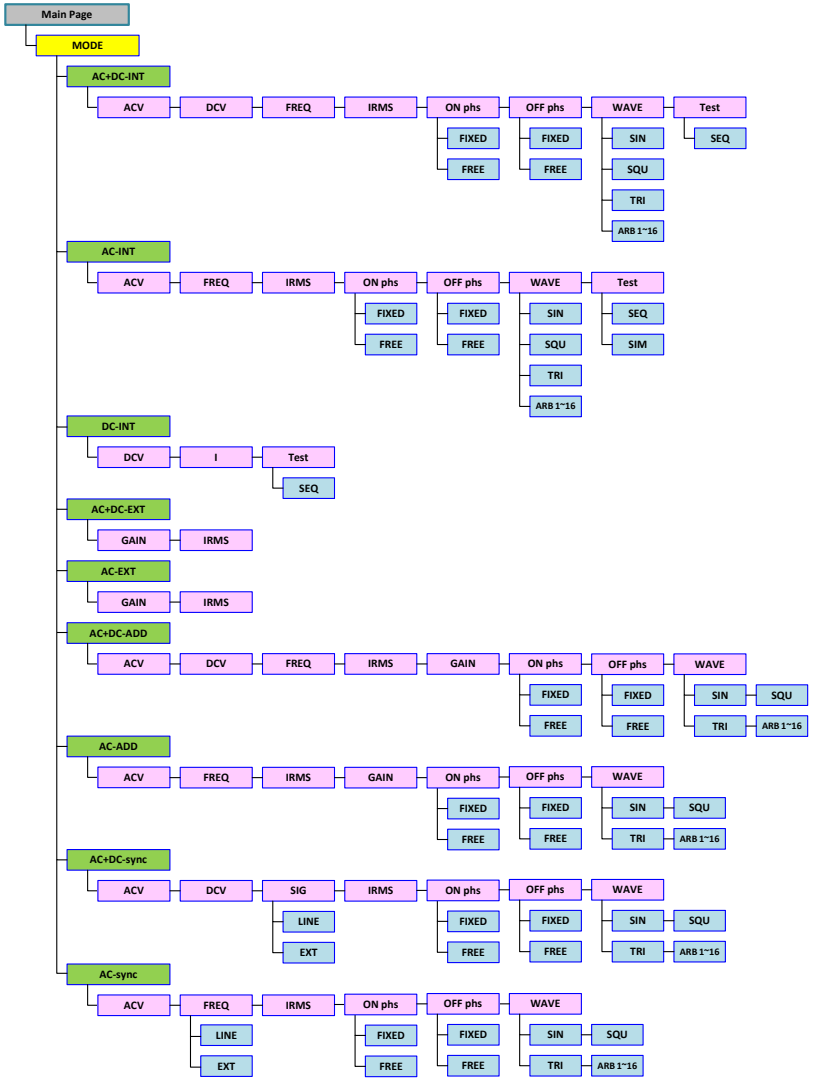

### 7.2 Схема меню функциональных кнопок

AC+DC-INT, AC+DC-EXT, AC-EXT, AC+DC-ADD, AC-ADD

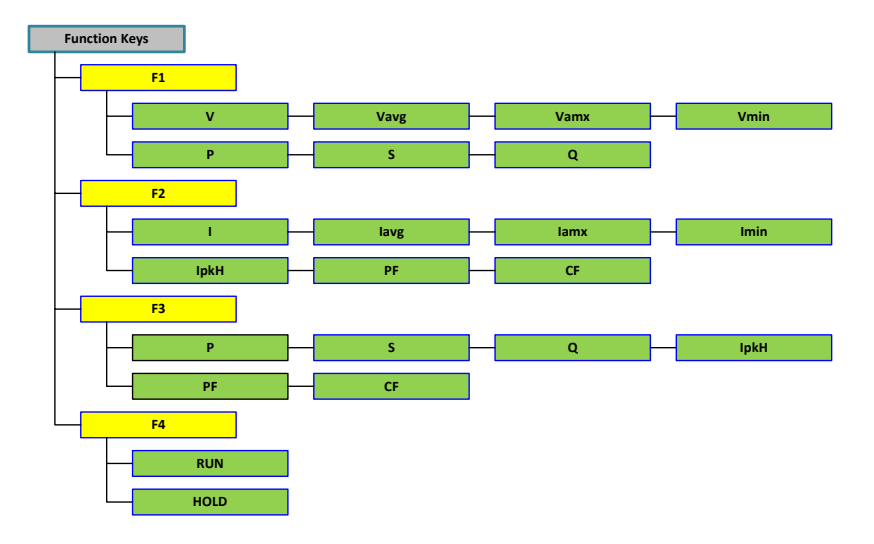

AC-INT

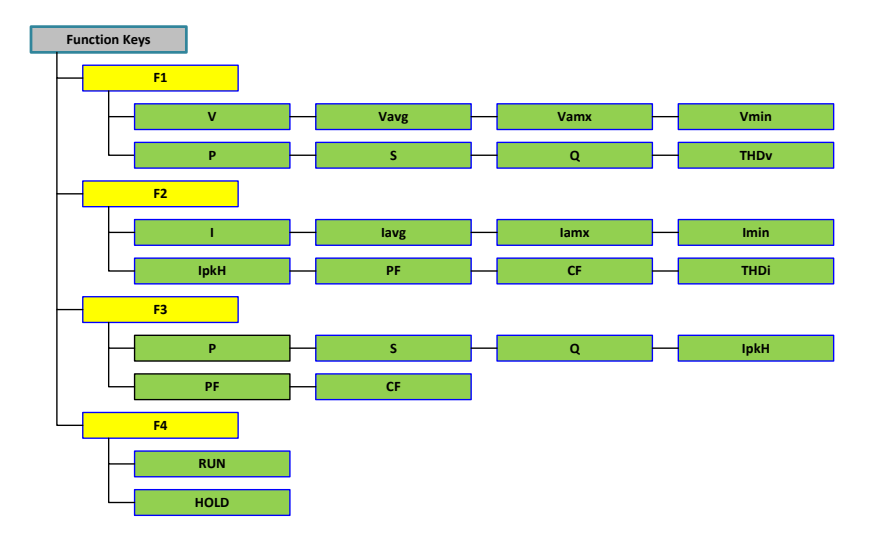

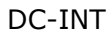

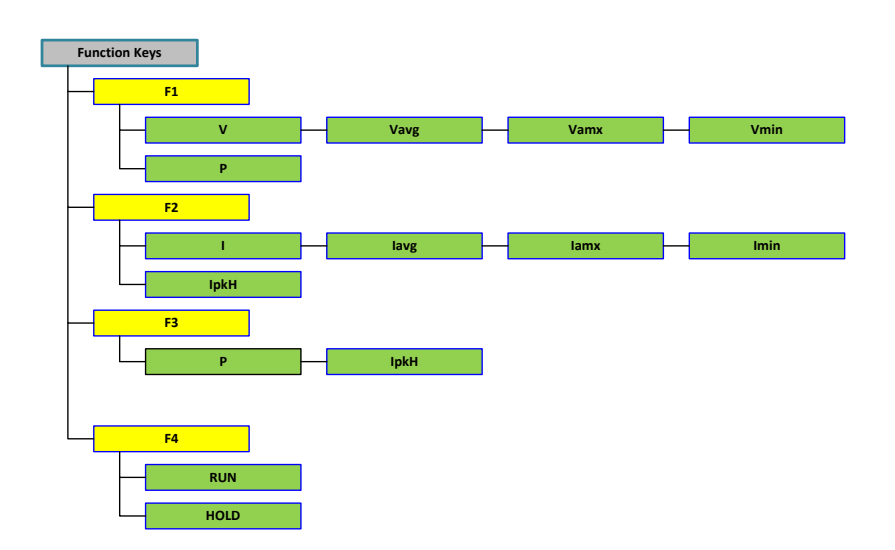

AC+DC-Sync, AC-Sync

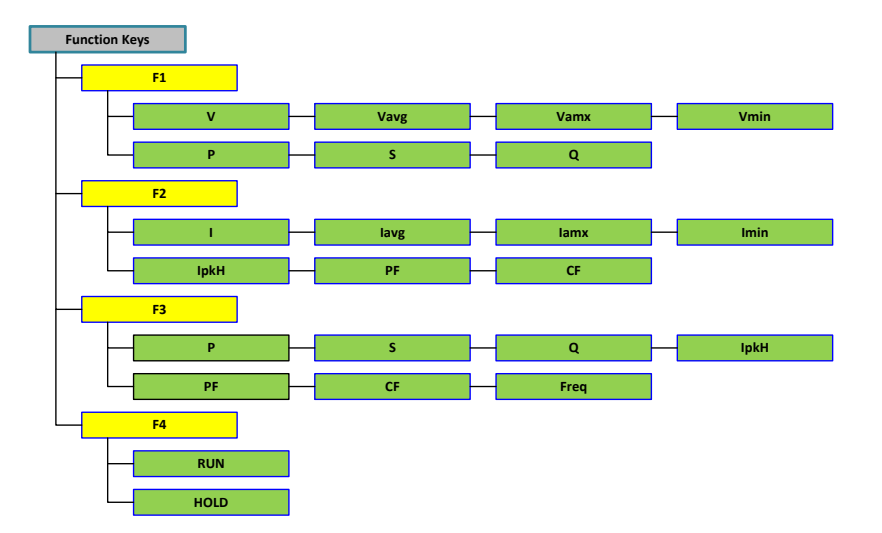

### 7.3 Схема дополнительного меню

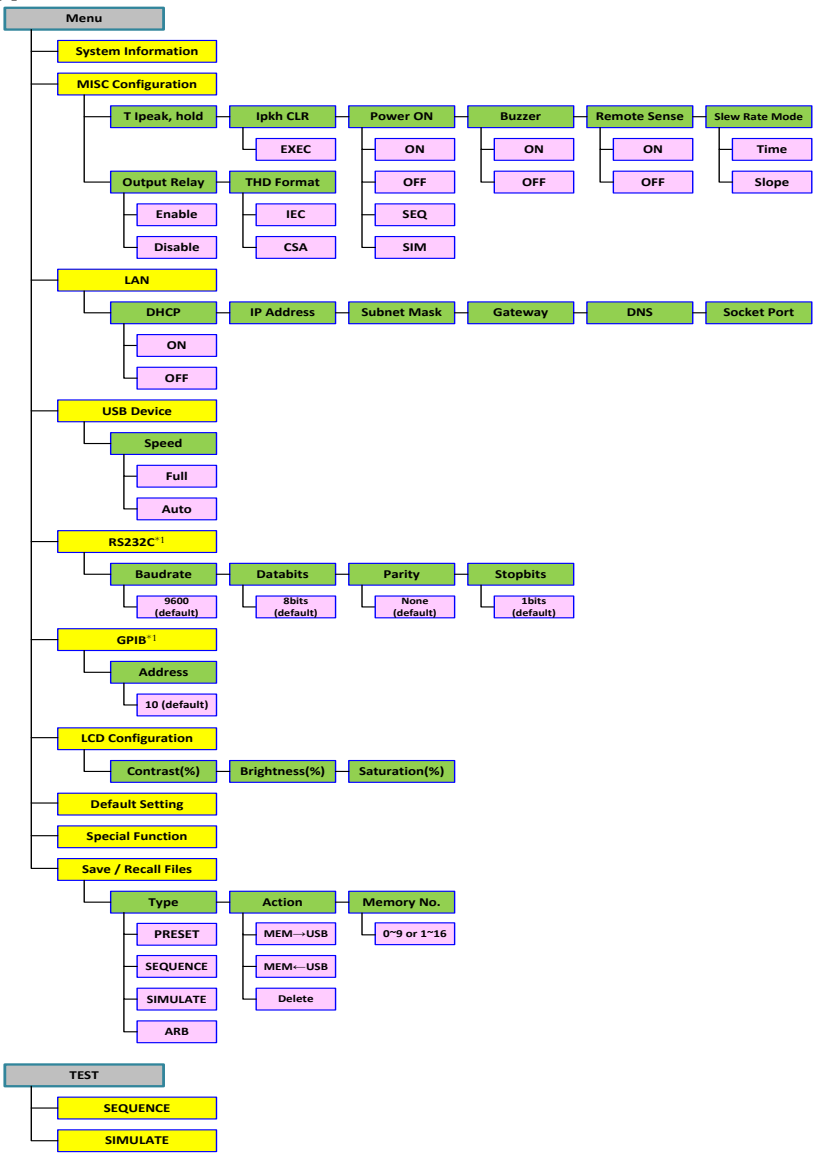

### 8 РАБОТА С ПРИБОРОМ

#### 8.1 Выбор режима работы

ASR-72000 имеет 9 режимов работы.

- 1. Нажать *Shift* + *Range* длявхода в меню выбора режима работы
- 2. Поворотным регулятором выбрать нужный режим

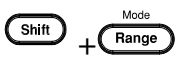

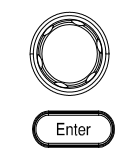

3. Нажать Enter для подтверждения выбора

| Режим      | Описание                                                                                                    |
|------------|----------------------------------------------------------------------------------------------------|
| AC+DC-INT  | Постоянное и переменное<br>напряжение, внутренний запуск                                                                                                  |
| AC-INT     | Переменное напряжение,<br>внутренний запуск                                                                                                    |
| DC-INT     | Постоянное напряжение,<br>внутренний запуск                                                                                                    |
| AC+DC-EXT  | Режим усиления внешнего сигнала подаваемого на вход EXT                                                                                                   |
| AC-EXT     | Режим усиления внешнего сигнала подаваемого на вход ЕХТ                                                                                                   |
| AC+DC-ADD  | Режим наложения на выходной<br>сигнал источника питания сигнала<br>подаваемого на вход ЕХТ                                                                |
| AC-ADD     | Режим наложения на выходной<br>сигнал источника питания сигнала<br>подаваемого на вход ЕХТ                                                                |
| AC+DC-Sync | Режим задания частоты выходного<br>сигнала источника питания либо от<br>частоты сетевого напряжения либо<br>от частоты сигнала подаваемого на<br>вход ЕХТ |
| AC-Sync    | Режим задания частоты выходного<br>сигнала источника питания либо от<br>частоты сетевого напряжения либо<br>от частоты сигнала подаваемого<br>на вход ЕХТ |

#### 8.1.1 Выбор рабочего диапазона

1. Нажать Range для входа в меню

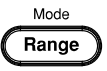

- Выбрать диапазон кнопками F1 F4 F1 – AUTO (автоматический выбор) F3 – 200 B F4 – 100 B
- 3. Нажать Enter для подтверждения выбора

| æ |       | - |
|---|-------|---|
| ſ | Enter |   |
|   |       | 1 |

### Range setting

Shift

Enter

Test

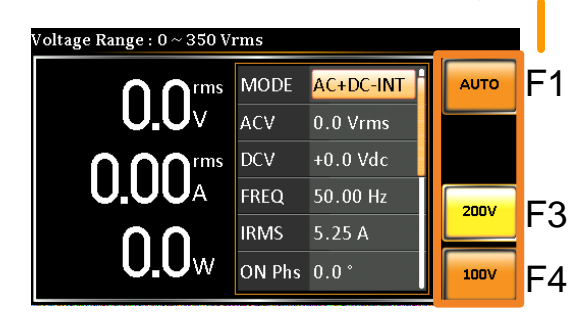

### 8.2 Выбор формы выходного сигнала

- 1. Нажать Shift + Test для выхлода в меню Wave
- 2. Или вращение поворотного регулятора пролистать основной экран прибора до строки Wave
- 3. Для входа в меню нажать Enter
- 4. Вращая повворотный регулятор выбрать форму сигнала

SIN – сигнал синусоидальной формы SQU - Меандр TRI – Сигнал треугольной формы ARB 1 ... 16 - 16 ячеек памяти для загрузки сигнала произвольной формы.

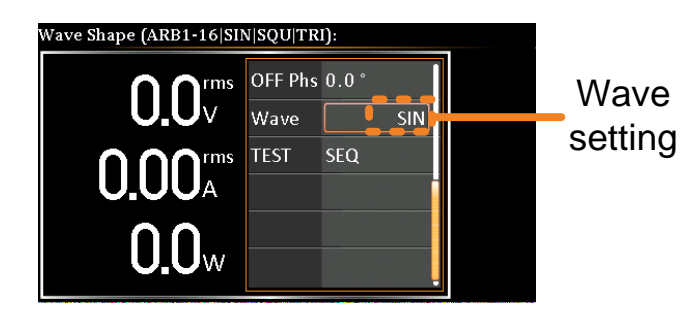

#### Внимание!

• Выбор формы сигнала недоступен в режимах работы DC-INT, AC + DC-EXT и AC-EXT.

• При переходе на форму сигнала с настройкой выше, чем верхний предел другой формы сигнала, настройка другой формы волны будет принудительно установлена на ноль. Например, если изначально это выходной сигнал SIN с переменным напряжением 150 В (среднеквадратичное значение 175 В), переменное напряжение изменится на 0 В среднеквадратическое значение (144,3 В среднеквадратическое значение для ограничения V) после того, как форма выходного сигнала будет настроена на TRI.

### 8.3 Установка ограничения по напряжению

Установка предела по напряжению позволяет установить ограничение на установку уровеня выходнго напряжения. Тем самым не допустить случайное превышение напряжения.

- 1. Нажать Shift + V для входа в меню Limit
- При использовании режимов AC+DC-INT, DC-INT, AC+DC-ADD или AC+DC-Sync используйте поворотный регулятор для установки необходимого значения.

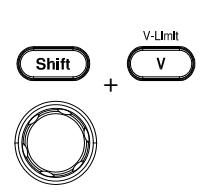

Установите максимальный отрицательный уровень сигнала

- 3. Нажмите Enter для подтверждения
- При использовании режимов AC-INT, AC-ADD, AC-Sync используйте поворотный регулятор для установки необходимого значения.
- 5. Нажмите Enter для подтверждения
  - Настройка ограничения напряжения недоступна для режимов АС
  - + DC-EXT и AC-EXT.

#### 8.4 Установка выходного напряжения и смещения

Параметры ACV, DCV и Gain устанавливают уровень выходного напряжения. Перед установкой уровня напряжения источника питания заранее установите диапазон напряжения и ограничение напряжения.

- 1. Нажать кнопку V
- 2. Поворотным регулятором установить требуемое значение напряжения
- 3. Нажмите Enter для подтверждения и выхода из меню
- С помощью поворотного регулятора перейдите в установку постоянного напряжения (Установка постоянного DCV напряжения доступна в режимах AC+DC-INT, DC-INT, AC+DC-EXT, AC+DC-ADD и AC+DC-Sync)
- 5. Нажмите Enter для входа в меню
- 6. Поворотным регулятором установить требуемое значение напряжения
- 7. Нажмите Enter для подтверждения и выхода из меню

#### 8.5 Установка пределов по частоте

Пользователь может установить нижний и верхний предел регулировки частоты при работе с источником питания. Например, можно установить нижний предел 50 Гц, а верхний предел 400 Гц. В дальнейшем, при работе с источником питания при регулировке частоты из основного меню, будет доступен диапазон регулировки только 50...400 Гц.

1. Для установки верхнего предела нажать Shift + F

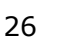

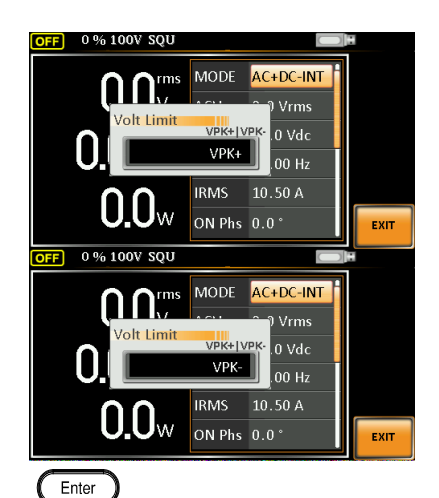

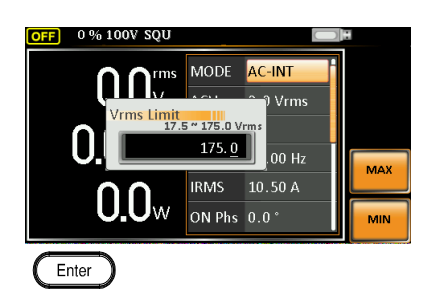

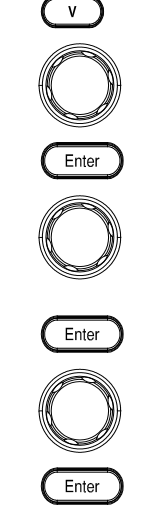

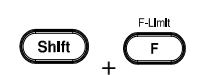

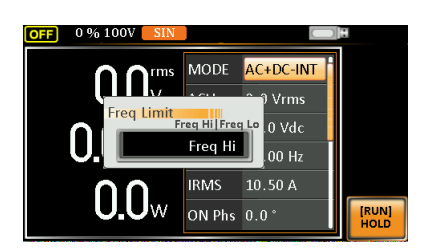

#### Откроется окно 2. Нажать Enter

3. В открывшемся окне установить требуемое значение поворотным регулятором 50...999.9 Гц

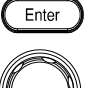

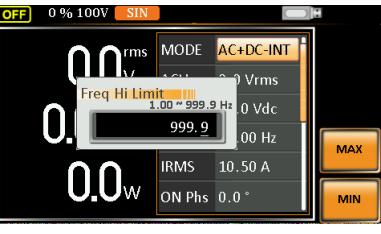

Откроется окно

- 4. Нажать Enter для подтверждения и выхода из меню
- 5. Для установки нижнего предела нажать Shift + F

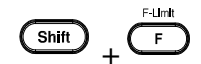

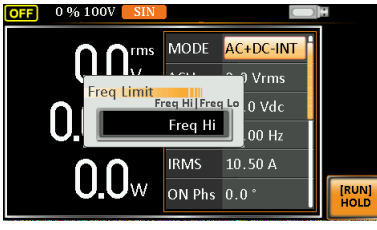

Откроется окно

6. Поворотным переключателем переключить на настройку нижнего предела

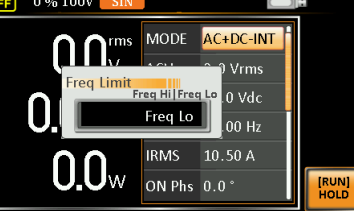

- 7. Нажать Enter
- 8. В открывшемся окне установить требуемое значение поворотным регулятором 1...50 Гц

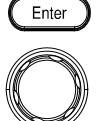

Enter

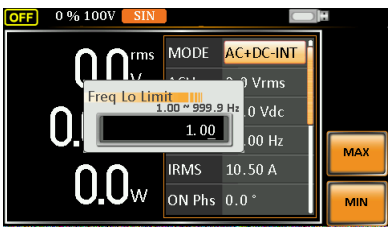

9. Нажать Enter для подтверждения и выхода из меню

! Настройка предела частоты недоступна в режимах вывода DC-INT, AC + DC-EXT, AC-EXT, AC + DC-Sync и AC-Sync.

### 8.6 Установка частоты выходного сигнала

### В режимах AC+DC-INT, AC+DC-ADD, AC-INT, AC-ADD

- 1. Нажать кнопку *F* 
  - Поворотным регулятором установить требуемое значение частоты 1...999.9 Гц в режимах AC+DC-INT, AC+DC-ADD
     40...999.9 Гц в режимах AC-INT, AC-ADD
     ВНИМАНИЕ! Установка частоты может быть ограничена верхним и

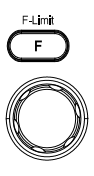

#### нижним пределом установки частоты.

3. Нажать Enter для подтверджения и выхода из меню

#### В режимах AC+DC-Sync, AC-Sync

- 1. Нажать кнопку F
- 2. В меню SIG выбрать LINE или EXT
  - LINE частота сигнала задается частотой питающей прибор сети EXT – часота выходного сигнала задается частотой сигнала на входе EXT

#### 8.7 Установка ограничения по току

Пользователь может установить ограничение по току, чтобы в процессе работы с источником питания случайно не превысить входное значение тока.

#### 8.7.1 Включение ограничения по току

- 1. Нажать Shift + Irms
- Используя поворотный регулятор выбрать настройку верхнего или нижнего предела по току

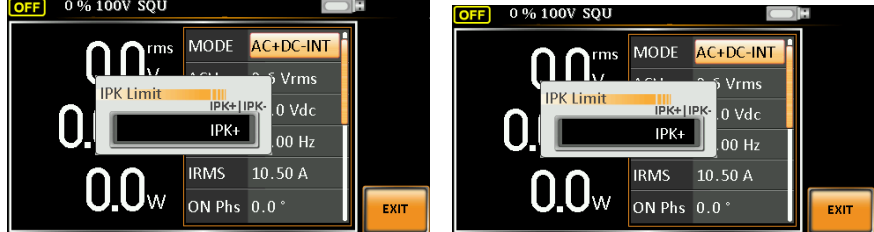

- 3. Нажать Enter для входа в меню установки тока
  - Limit Включить ораничение по току нажав F1 напротив кнопки [On]/Off
- 5. Используя поворотный регулятор устанвить требуемое значение тока
- 6. Нажать Enter для подтверждения и выхода из меню

#### 8.7.2 Отключение ограничения по току

1. Нажать *Shift* + *Irms* 

4.

2. Используя поворотный регулятор выбрать настройку верхнего или нижнего предела по току отранано току отранано у 1000 SQU

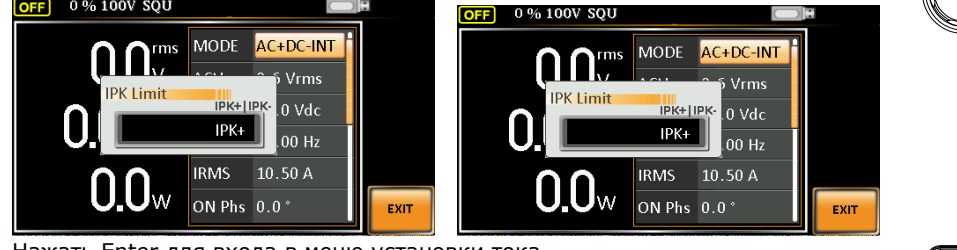

3. Нажать Enter для входа в меню установки тока

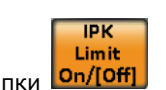

IPK

- Выключить ораничение по току нажав F1 напротив кнопки On/[Off]
   Нажать Enter для подтверждения и выхода из меню

#### 8.7.3 Установка уровня выходного тока

1. Нажать *Irms* для входа в меню установки тока

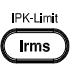

Enter

Enter

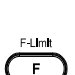

Shift

IPK-Limit

Irms

Enter

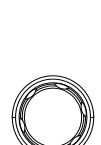

Enter

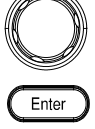

Shift

IPK-Limit

2. Поворотным регулятором установить требуемое значение

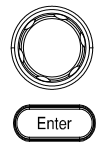

3. Нажать Enter для подтверждения и выхода из меню

### 8.8 Установка фазы выходного сигнала

Установка фазы выходного сигнала доступна в режимах AC+DC-INT, AC-INT, AC+DC-ADD, AC-ADD, AC+DC-Sync, AC-Sync

### 8.8.1 Настройка начальной фазы выходного сигнала

| 1. | Нажать Shift + Menu для входа в меню                             | Shift + Menu |
|----|------------------------------------------------------------------|--------------|
| 2. | Поворотным регулятором установить требуемое значение 0.0° 359.9° | 0            |
| 3. | Нажать Enter для подтверждения и выхода из меню                  | Enter        |

### 8.8.2 Настройка конечной фазы выходного сигнала

| 1. Нажать Shift + Menu для входа в меню                                                  | Shift + Menu |
|------------------------------------------------------------------------------------------|--------------|
| <ol> <li>Поворотным регулятором установить требуемое значение<br/>0.0° 359.9°</li> </ol> | $\bigcirc$   |
| Или установить «произвольную» нажав на кнопку F1 напротив                                |              |
| 3. Нажать Enter для подтверждения и выхода из меню                                       | Enter        |

### 9 ДОПОЛНИТЕЛЬНЫЕ НАСТРОЙКИ ПРИБОРА

## 9.1 Установка времени задержки измерения пикового тока (T Ipeak, hold)

Функция **T Ipeak, hold** предназначена для установки времени задержки активации удержания измеренного значения пикового тока. После включения выхода источника устанавливается время до старта измерений пиковых значений выходного тока.

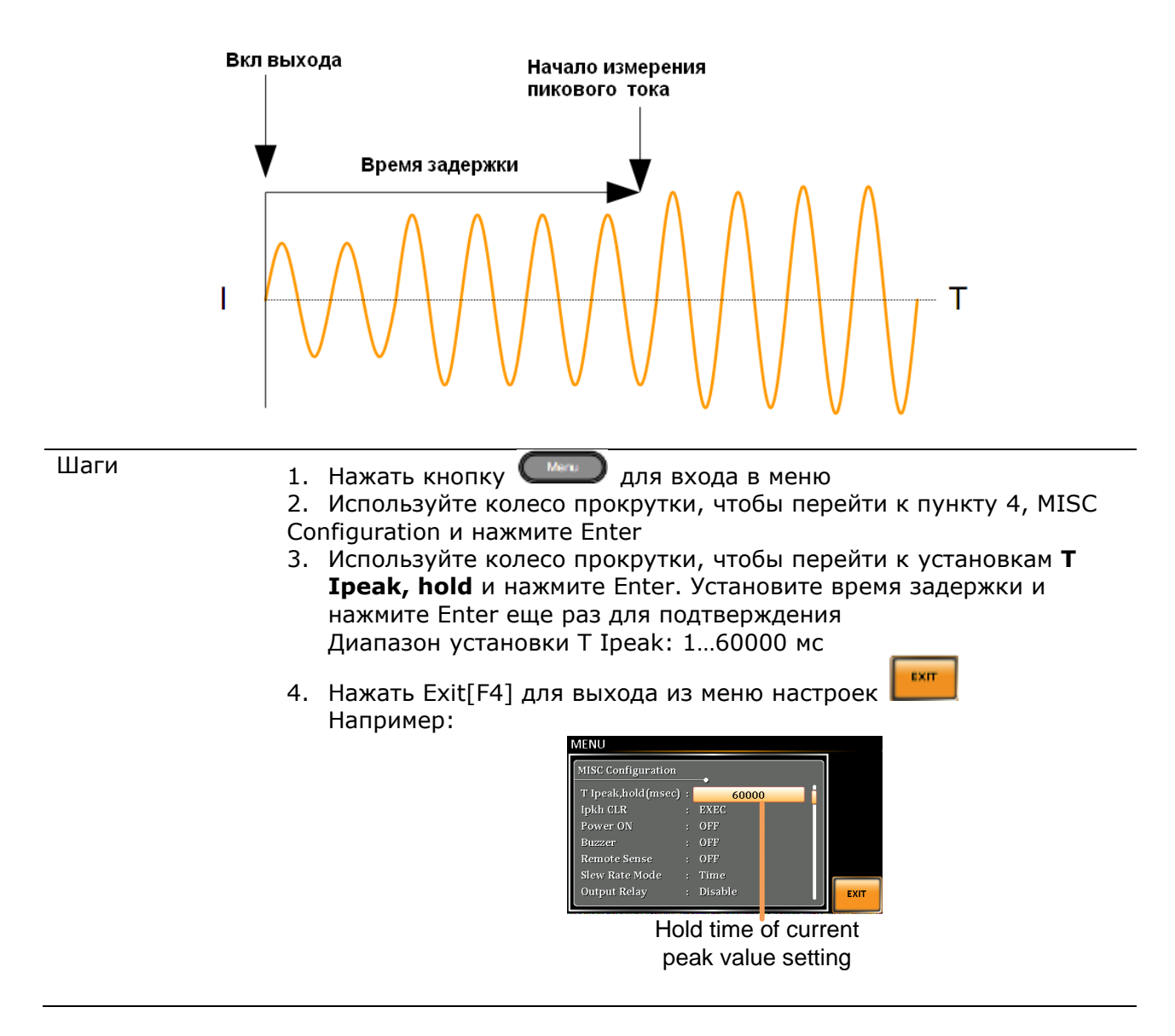

### 9.2 Активация выхода при включении питания

Функция позволяет активировать выход источника сразу после включения питания, при этом активируются все установки и настройки, которые были установлены до последнего выключения питания.

| Шаги | <ol> <li>Нажать кнопку Для входа в меню</li> <li>Используйте колесо прокрутки, чтобы перейти к пункту 4, MISC<br/>Configuration и нажмите Enter</li> <li>Используйте колесо прокрутки, чтобы перейти к настройке режима<br/>и нажмите Enter.</li> <li>Используйте колесо прокрутки, чтобы перейти к установкам<br/><b>Роwer ON Output</b> и нажмите Enter. Выбрать нужную установку и<br/>нажмите Enter еще раз для подтверждения:</li> </ol> |
|------|----------------------------------------------------------------------------------------------------|
|      | ON – выход включен<br>OFF – выход выключен                                                                                                    |

SEQ – выполнить тестовую последовательность, которая была загружена в память перед последним отключением источника SIM - выполнить тестовую имитацию, которая была загружена в память перед последним отключением источника PROG - выполнить программу, которая была загружена в память перед последним отключением источника

 Нажать Exit[F4] для выхода из меню настроек Например:

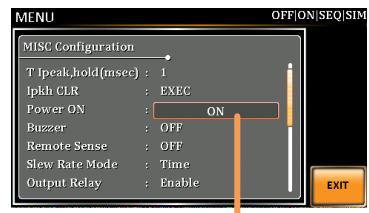

Power ON setting

EXIT

### 9.3 Звуковой сигнал

Включение/ отключение звукового сигнала сопровождения нажатия кнопок и сигнализации.

- Шаги
- 1. Нажать кнопку 💴 для входа в меню
- 2. Используйте колесо прокрутки, чтобы перейти к пункту 4, MISC Configuration и нажмите Enter
- Используйте колесо прокрутки, чтобы перейти к установкам Buzzer и нажмите Enter. Установите режим звукового сигнала и нажмите Enter еще раз для подтверждения
- 4. Нажать Exit[F4] для выхода из меню настроек Например:

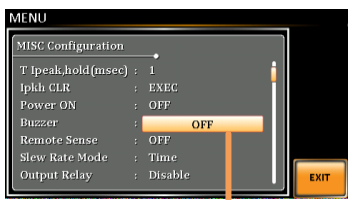

Buzzer setting

### 9.4 Сброс к заводским настройкам

- 1. Нажать кнопку Мепи для входа в меню прибора
- 2. Используйте поворотный регулятор для выбора пункта 8 меню *Default setting* (Сброс к начальным настройкам)

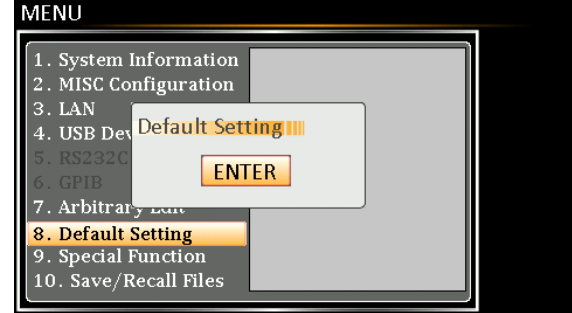

3. Нажмите кнопку Enter дважды для подтверждения

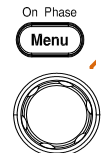

Enter

EXIT

### 9.5 Вывод на экран информации о приборе

- 1. Нажать кнопку Мепи для входа в меню прибора
- 2. Используйте поворотный регулятор для выбора пункта 1 меню *System information* (Информация о системе)

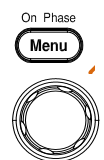

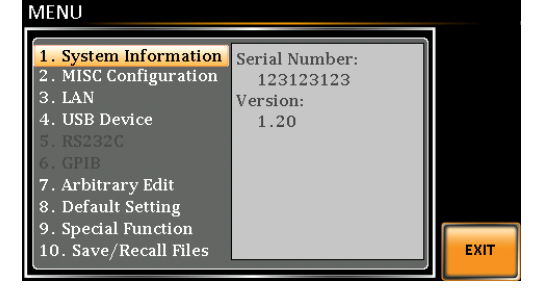

3. Для выхода из меню нажать на F5 (Exit)

#### 9.6 Меню конфигурации

#### 9.6.1 Скорость нарастания напряжения

Пользователю доступно два варианта настройки скорости нарастания напряжения.

**Time** – в этом варианте скорость нарастания напряжения 100 мкс независимо от установленного значения напряжения

Slope – в этом варианте скорость нарастания напряжения 1,5 В / 1 мкс

- 1. Нажать кнопку Мепи для входа в меню прибора
- 2. Используйте поворотный регулятор для выбора пункта 2 меню *MISC Configuration*

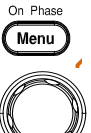

| MENU                                                                                                    |                                                 |      |
|----------------------------------------------------------------------------------------------------|-------------------------------------------------|------|
| 1. System Information<br>2. MISC Configuration<br>3. LAN<br>4. USB Device<br>5. RS232C<br>6. GPIB<br>7. Arbitrary Edit<br>8. Default Setting<br>9. Special Function<br>10. Save/Recall Files | Serial Number:<br>123123123<br>Version:<br>1.20 | EXIT |

- 3. Нажмите кнопку *Enter* для входа в подменю
- 4. Используйте поворотный регулятор для выбора пункта меню Slew Rate mode

| MENU               |   |        |   | Fime Slope |
|--------------------|---|--------|---|------------|
| MISC Configuration |   |        |   |            |
| T Ipeak,hold(msec) |   | 1      | l |            |
| IPK CLR            |   | EXEC   | l |            |
| Power ON           |   | OFF    | l |            |
| Buzzer             |   | ON     | l |            |
| Remote Sense       |   | OFF    | l |            |
| Slew Rate Mode     |   | Time   |   |            |
| Output Relay       | : | Enable | ļ | EXIT       |

- 5. Нажмите Enter для входа для доступа к настройкам
- 6. Установите Time или Slope поворотным регулятором
- 7. Нажмите Enter для подтверждения
- 8. Для выхода из меню нажмите Exit (F4)

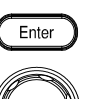

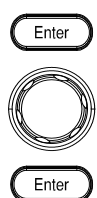

### 9.7 Меню Запись / Вызов (Save / Recall)

| 1. Наж          | ать кнопку <i>Menu</i> для входа в меню прибора                  | On Phase Menu |
|-----------------|------------------------------------------------------------------|---------------|
| 2. Испо<br>менн | $\bigcirc$                                                       |               |
| 3. Наж          | мите Enter для входа в меню                                      | Enter         |
| 4. Выб          | ерите тип фала котрый нужна записать / вызвать                   |               |
|                 | Preset – фвйл настроек прибора                                   |               |
|                 | Sequence – последовательность из нескольких<br>состояний прибора |               |
|                 | Simulate – имитация неисправности                                |               |
|                 | Arb – сигнал произвольной формы                                  |               |
|                 | All Data – все вышеперечисленное                                 |               |
| 5. Выб          | ерите действие которое нужно совершить с файлом                  |               |
|                 | MEM – USB – записать из памяти прибора на USB                    |               |
|                 | USB – МЕМ – Записать с USB в паиять прибора                      |               |
|                 | Delete - удалить                                                 |               |
|                 | Save - записать                                                  |               |
|                 | Recall – вызвать из памяти                                       |               |
| 6. Выб          | ерите номер ячейки -                                             |               |
|                 | 0-9 для Preset, Sequence, Simulate                               |               |
|                 | 1-16 для ARB                                                     |               |
|                 |                                                                  |               |

### 10 РАБОТА ИЗ ВНУТРЕННЕЙ ПРОГРАММЫ

**Режим имитации** предназначен для создания тестов моделирования колебаний напряжения, частоты, фазы и других аномалий в сети электропитания.

#### Режим последовательности предназначен для создания тестовых

последовательностей. Функция последовательность создает произвольную форму переменного тока на основе определяемых пользователем параметров.

**Режим программирования** предназначен для выполнения группы тестовых последовательностей.

Функция Программирования позволяет работать с различными этапами памяти последовательно.

Каждый шаг программы является предустановленной конфигурацией в памяти (М01 ~ M50). Режим Программирования также может выполнять функцию допускового контроля (годен/ негоден).

### 10.1 Режим имитации

Ниже показан экран установок режима имитации:

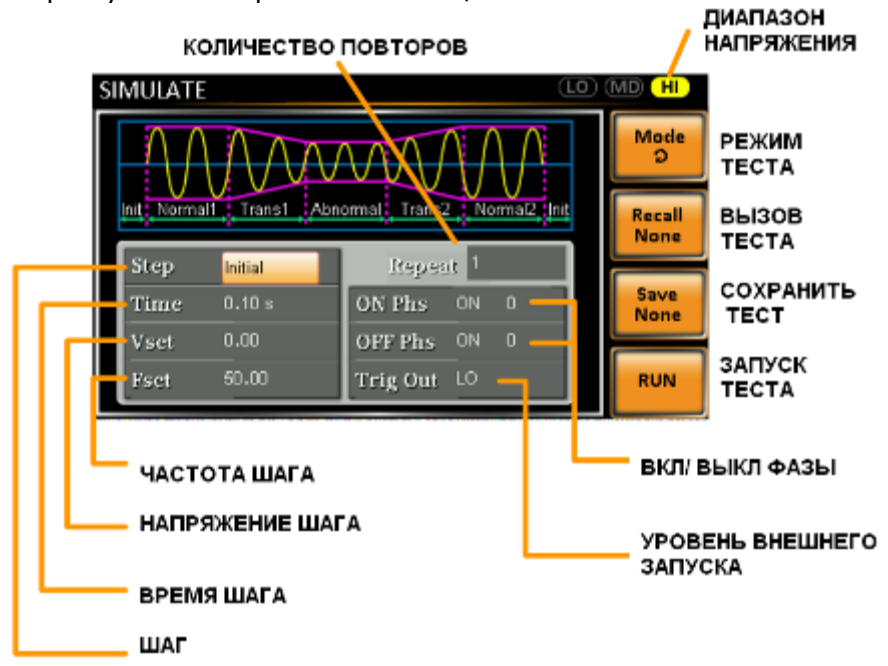

Функция моделирования состоит из 6 шагов. Каждый шаг выполняется последовательно в следующем

порядке: Initial (инициализация), Normal1 (нормальный сигнал), Trans1 (переходный процесс), Abnormal (имитация аномалии или флуктуации), Trans2 (переходный процесс), Normal2 (нормальный сигнал), Initial (инициализация).

**Initial (инициализация)** - первоначальный этап, используется в качестве начального и оконечного параметра сигнала при моделировании. Это шаг в режиме ожидания до начала теста и шаг в режиме ожидания после конца испытаний.

Normal1 (нормальный сигнал) - этот шаг настраивает выход с нормальными условиями.

**Trans1 (переходный процесс)** - Этот шаг производит переход от нормальных условий к ненормальным условиям. Этот шаг будет линейно интерполировать нормальные настройки выходного сигнала к ненормальным. Этот шаг может быть пропущен для резкого изменения состояния выхода.

**Abnormal (имитация аномалии или флуктуации)** - Этот шаг содержит аномальные условия моделирования

Trans2 (переходный процесс) - Этот шаг производит переход от ненормальных условий к нормальным условиям.

## Normal2 (нормальный сигнал) - этот шаг устанавливает выход с нормальными условиями.

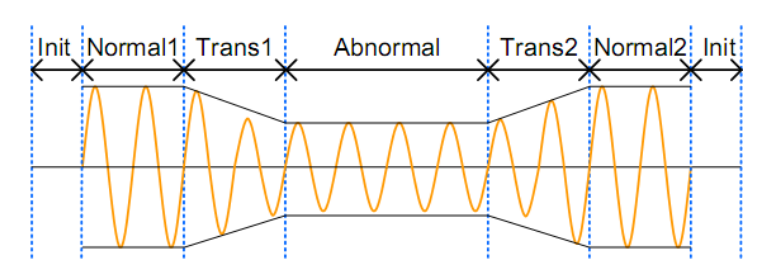

#### В следующей таблице показано, какие параметры доступны для каждого шага:

| Шаг/ параметр            | Initial      | Normal1      | Trans1       | Abnormal     | Trans2       | Normal2      |
|--------------------------|--------------|--------------|--------------|--------------|--------------|--------------|
| Repeat (повтор)          |              | $\checkmark$ | $\checkmark$ | $\checkmark$ | $\checkmark$ | $\checkmark$ |
|                          | $\checkmark$ |              |              |              |              |              |
| Time (время)             | $\checkmark$ | $\checkmark$ | $\checkmark$ | $\checkmark$ | $\checkmark$ | $\checkmark$ |
| ON Phs (начальная фаза)  | $\checkmark$ | $\checkmark$ | Х            | $\checkmark$ | Х            | $\checkmark$ |
| OFF Phs (конечная фаза)  | $\checkmark$ | $\checkmark$ | Х            | $\checkmark$ | Х            | $\checkmark$ |
| Vset (установка          | $\checkmark$ | $\checkmark$ | Х            | $\checkmark$ | Х            | $\checkmark$ |
| напряжения)              |              |              |              |              |              |              |
| Fset (установка частоты) | $\checkmark$ | $\checkmark$ | Х            | $\checkmark$ | Х            | $\checkmark$ |
| Trig Out (выход          | $\checkmark$ | $\checkmark$ | $\checkmark$ | $\checkmark$ | $\checkmark$ | $\checkmark$ |
| синхронизации)           |              |              |              |              |              |              |

**Repeat** – количество повторов имитации от шага Normal1 к шагу Normal2. Значение 0 указывает на бесконечные повторы. Значение 0 указывает на бесконечные повторы. Установка повтора является одинаковой для каждого шага.

**Time** - Устанавливает продолжительность времени шага. Когда ON Phs = ON, общая продолжительность шага = установленное время + продолжительность ON Phs = ON. **ON Phs** – устанавливает начальную фазу сигнала в шаге. Не применимо для переходного времени Trans, равного половине времени шага.

**OFF Phs** - устанавливает конечную фазу сигнала в шаге. Не применимо для переходного времени Trans, равного половине времени шага.

**Fset** - Установка частоты шага. Не применимо для переходного времени Trans, равного половине времени шага.

**Vset** - Устанавливает напряжение шага. Не применимо для переходного времени Trans, равного половине времени шага.

**Trig Out** - Устанавливает полярность выходного сигнала синхронизации на всей продолжительности шага.

Сигнал запуска выдается в начале каждого шага.

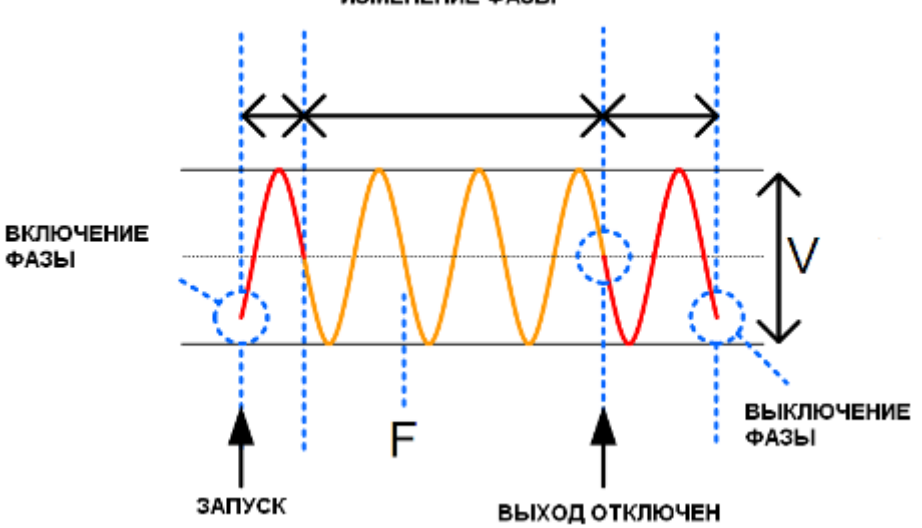

#### ИЗМЕНЕНИЕ ФАЗЫ

35

Шаги

1. Нажать кнопку Test

2. Нажать кнопку Mode[F1] и выбрать SIMULATE и нажать Enter

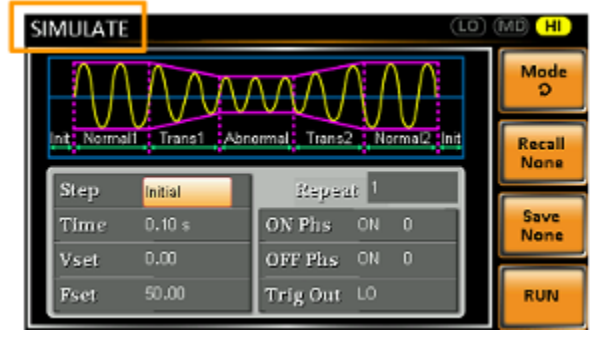

- 3. Используйте колесо прокрутки, чтобы перейти к установкам **Step** и нажмите Enter.
- 4. Используйте колесо прокрутки для выбора шага (Initial, Normal1, Trans1, Abnormal),
- 5. Перейти к настройке продолжительности времени шага.
- Диапазон: 0,01...99,99 с.
- 6. Перейти к настройке начальной фазы ON Phs. Диапазон настройки 0...359° с разрешением 1°.
- 7. Перейти к настройке конечной фазы OFF Phs. Диапазон настройки 0...359° с разрешением 1°.
- 8. Нажать клавишу Range неоднократно, чтобы установить

диапазон напряжения для параметра Vset. Диапазон установки для режима имитации будет показан в верхнем правом углу дисплея. Для выбора доступны диапазоны: LO (155 B), MD (310 B), HI(600 B, опционально)

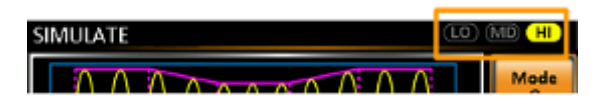

9. Перейти к настройке Vset и установить уровень шага Vrms. Если вы вводите значение Vset, которое не в пределах диапазона напряжений, то оно будет игнорироваться.

Диапазон Vset: 0,00...310,0 (600 В опционально) Вскз в зависимости от установленного диапазона.

Не применимо для Trans1 и Trans2.

10. Перейти к настройке установки частоты шага FSET. Не применимо для Trans1 и Trans2. Диапазон установки 45...500 Гц (999,9 Гц опционально)

 Перейти к настройке синхронизации Trig Out и установить высокий или низкий уровень на выходе внешней синхронизации при запуске каждого шага

12. Перейти к параметру Repeat и выберите число раз повторения имитации последовательности шагов Normal1-Trans1- Abnormal -Trans2-Normal2. Установить значение 0 для бесконечного количества повторений. Диапазон установки: 1...9999 или 0 - бесконечно

### 10.1.1Запись и вызов имитации из внутренней памяти

Запись/ вызов имитации при использовании внутренней памяти осуществляется в ячейках памяти SIM0...SIM9.

Запись Нажать кнопку Save[F3] и удерживать одну из цифровых кнопок до появления сообщения об успешном сохранении в память прибора

Вызов Нажать кнопку Recall[F2] и нажать требуемую цифровую кнопку, соответствующей ячейке памяти, до появления сообщения об успешном вызове имитации из памяти прибора

### 10.1.2Запись и вызов имитации из внешней флэш памяти

| Формат | При сохранении на внешнюю USB память имитация имеет следующий                                                                                                    |
|--------|----------------------------------------------------------------------------------------------------|
| файла  | формат:                                                                                                    |
|        | simX.sim, где X – номер ячейки памяти (SIM0 ~ SIM9). Файлы сохраняются                                                                                                  |
|        | в папку USB:/gw                                                                                                    |
|        | помер яченки внутренней памяти, например SIMO соответствует                                                                                                    |
| Шаги   | <ol> <li>Нажать кнопку Для входа в меню</li> <li>Используйте колесо прокрутки, чтобы перейти к пункту 12,</li> </ol>                                                    |
|        | Save/Recall и нажмите Enter                                                                                                    |
|        | <ol> <li>Используйте колесо прокрутки, чтобы перейти к установкам Туре и<br/>нажмите Enter. Выберите SIMULATE и нажмите Enter еще раз для<br/>подтверждения.</li> </ol> |
|        | 4. Перейти к установкам Action и выбрать операции с файлами (file Operation) и нажать Enter.                                                                            |
|        | MEM→USB – сохранение выбранной предустановки из внутренней памяти на носитель USB <u>.</u>                                                                              |
|        | MEM←USB - сохранение выбранной предустановки из носителя USB во                                                                                                    |
|        | внутреннюю память <u>.</u><br>DELETE(MEM) — удалоние рибранией сполукточерки на римстронией                                                                             |
|        | DELETE(МЕМ) – удаление выоранной предустановки из внутренней<br>памяти.                                                                                                 |
|        | <ol> <li>Перейти к установкам Memory No. и выбрать номер предустановки<br/>для дальнейших действий и нажать Enter. (SIM0 ~ SIM9)</li> </ol>                             |
|        | 6. Нажать Exe[F1] для выполнения операции с файлом                                                                                                    |
|        | 7. Нажать Exit[F4] для выхода из меню настроек<br>Например:                                                                                                    |
|        | MENU Save/Recall Files Type : SIMULATE Action MEM-2USB                                                                                                    |
|        | Memory No. : 0                                                                                                    |

#### 10.1.3 Запуск имитации

Экран при запуске в режиме эмуляции (имитации) имеет вид:

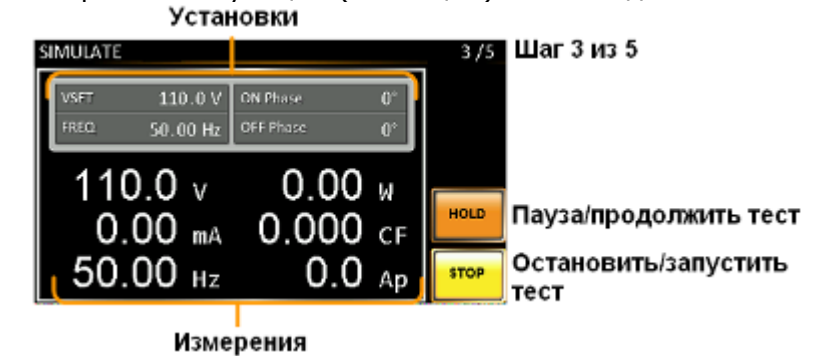

EXIT

| Шаги | 1.<br>2. | Нажать кнопку выход Output<br>Нажать кнопку Run[F4]. Тест будет запущен.<br>В верхней правой части экрана будет отображаться номер текущего |
|------|----------|----------------------------------------------------------------------------------------------------|
|      |          | 1/5 = Normal1 	 2/5 = Trans13/5 = Abnormal 	 4/5 = Trans2                                                                                   |

5/5 = Normal2

 Тест будет продолжаться, пока последний шаг не завершиться, остановлен нажатием [F4] или будет отключен выход. По окончании теста экран вернется к первоначальные настройкам.
 Нажать Hold[F3] для остановки/паузы воспроизведения имитации Нажать Conti[F3] для продолжения воспроизведения теста

### 10.2 Режим «Последовательность»/ SEQUENCE

Функция создания последовательностей позволяет создавать произвольные формы сигнала переменного тока. Эти выходные сигналы создаются из ряда шагов, которые при запуске последовательности создают произвольный выходной сигнал. Функция последовательности может состоять до 999 шагов.

Ниже показан экран настройки режима последовательности:

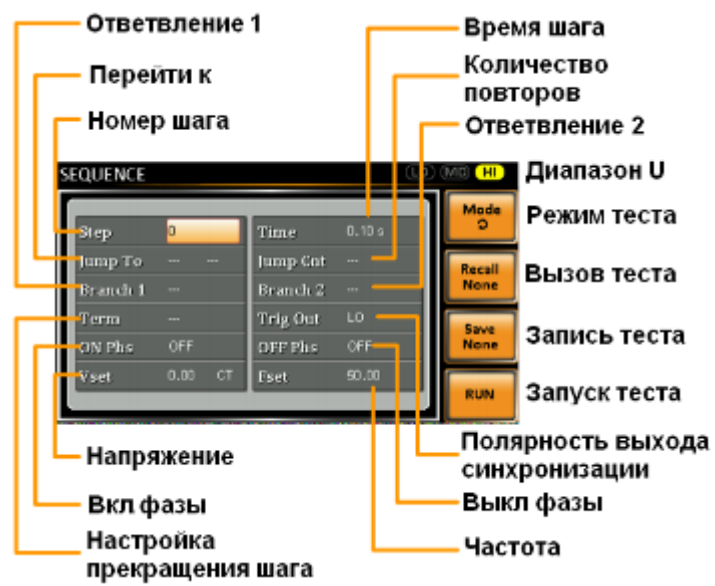

Последовательность состоит минимум из 2 шагов, которые выполняются в определенной последовательности. Каждый шаг может иметь разные время шага, напряжение, уровни, начальные и конечные фазы и частоту.

Примечание: Шаг 0 назначается как шаг режима ожидания "Standby" шаг. В конце теста источник переходит в режим ожидания.

Описание параметров:

Step - Назначает номер шага

**Time** - Устанавливает время длительности шага.

**Jump To** – переход к параметрам указанного шага по завершению текущего с продолжением выполнения следующих по порядку шагов последовательности. Если переход отключен, то источник отработает все шаги по порядку и перейдет в режим ожидания.

**Jump Cnt.** – устанавливает количество повторений шага при использовании **Jump To Branch1/ Branch2** – переход к параметрам указанного шага. По завершению выполнения указанного шага последовательность вернется к выполнению шага от которого был выполнен переход и продолжит запуск шагов по порядку. Активируется кнопками F1 или F2.

**Term** – определяет настройки конечного шага. Установка CONT для перехода к следующему шагу. Установка HOLD для установки паузы для текущего шага по его окончании, при этом выход активен, для продолжения выполнения последовательности и перехода к следующему шагу нажать CONT[F3]. Установка END закончит последовательность и переводит ее к шагу 0 (в режим ожидания).

Trig Out – устанавливает полярность на выходе синхронизации (на разъеме J1), при запуске шага.

**ON/OFF Phs** – установка начальной и конечной фазы для сигнала переменного тока. ON Phs устанавливает фазу начала шага. OFF Phs устанавливает фазу для выхода, когда он будет отключен.

Vset – установка уровня напряжения. Включает 3 преднастройки напряжения на выходе.

Constant – устанавливает уровень напряжения шага Vset. Кеер – установка напряжения предыдущего шага для текущего шага. Sweep – линейное увеличение или увеличение значения напряжения конца предыдущего шага до конца текущего шага Voltage Range – установка выходного диапазона напряжения: HI (0...600 B), MD (0...310 B), LO (0...155 B)

Fset – установка частоты шага.

Пример последовательности:

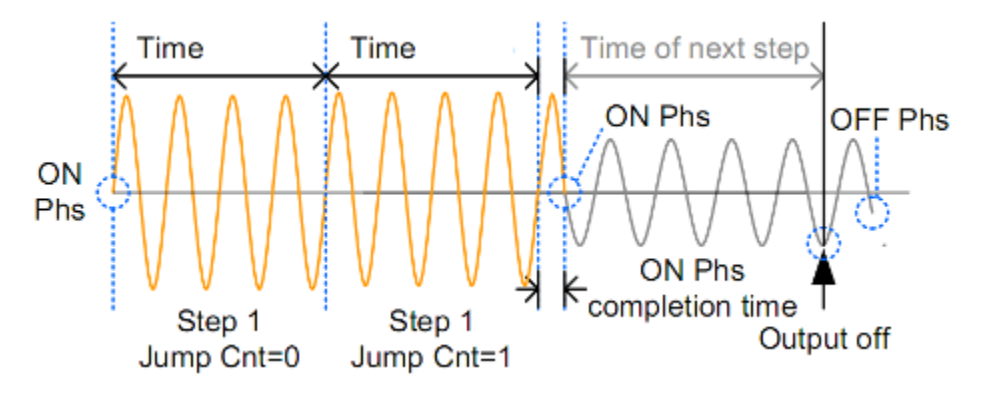

Структурная схема (алгоритм) построения последовательности выглядит следующим образом:

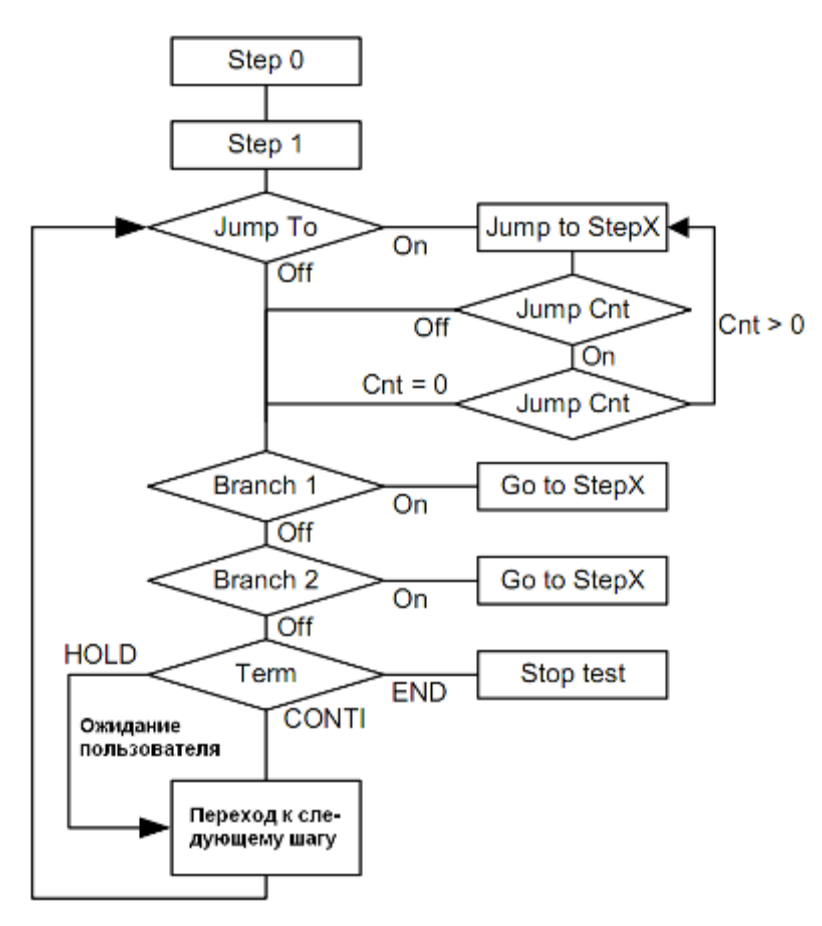

#### 10.2.1 Установки последовательности

 Шаги
 Нажать кнопку выход Test
 Нажать кнопку Mode[F1] использовать регулятор для выбора режима последовательности Sequence Mode и нажать Enter для подтверждения.

| SEQUENCE |         |          | (D)    | MD (HI)   |
|----------|---------|----------|--------|-----------|
| Step     | 0       | Time     | D.10 s | Mode<br>C |
| Jump To  | ON 1    | Jump Cat | 1      | Recall    |
| Branch 1 | OFF     | Branch 2 | OFF    | None      |
| Term     | CONTI   | Trig Out | LO     | Save      |
| ON Phs   | OFF     | OFF Phs  | OFF    | None      |
| Vset     | 0.00 CT | Fset     | 50.00  | RUN       |

- 3. Использовать регулятор для перехода к установкам шага Step и нажать Enter.
- 4. Использовать регулятор для выбора номера шага. Шаг с номером 0 всегда является шагом начала последовательности. (0...255)
- 5. Перейти к настройке Time setting и установить длительность шага. (0,01...99,99 c)
- 6. Перейти к настройке Jump To и выбрать номер шага к которому требуется перейти или отключить переход off. (ON, OFF, 0 ~ 255)
- 7. Перейти к настройке Jump Cnt и установить количество повторений шага (1...255, 0 бесконечно)
- Перейти к настройке Branch 1/2 и выбрать номер шага к которому требуется перейти (ON, OFF, 0 ~ 255)
- 9. Перейти к настройке Term и установить функцию при завершении шага (CONTI, END, HOLD).
- 10. Перейти к настройке Trig Out для установки полярности импульса на выходе синхронизации при старте шага. (НІ положительная, LO отрицательная)
- 11. Перейти к настройке ON Phs и установить начальную фазу шага. Установки: ON, OFF (вкл./ выкл)

Диапазон: 0...359° (разрешение 1°)

12. Перейти к настройке OFF Phs и установить конечную фазу шага. Установки: ON, OFF (вкл./ выкл)

Диапазон: 0...359° (разрешение 1°)

13. Нажать Range для установки Vset диапазона выходного напряжения:

|          | Range          |
|----------|----------------|
| SEQUENCE | (LD) (MD) (HI) |
|          | Mode           |

Диапазон: LO (155 B), MD (310 B), HI (600 B- опция)

- 14. Перейти к настройке Vset для установки выходного напряжения. Вводимое значение напряжения игнорируется, если оно выходит за пределы указанного диапазона. Далее ввести предустановки СТ (Constant), КР (Keep), SP (Sweep)
- 15. Перейти к настройке Fset для установки частоты выходного сигнала шага. (45.00 ~ 500.0 Гц (999.9 Гц опция)

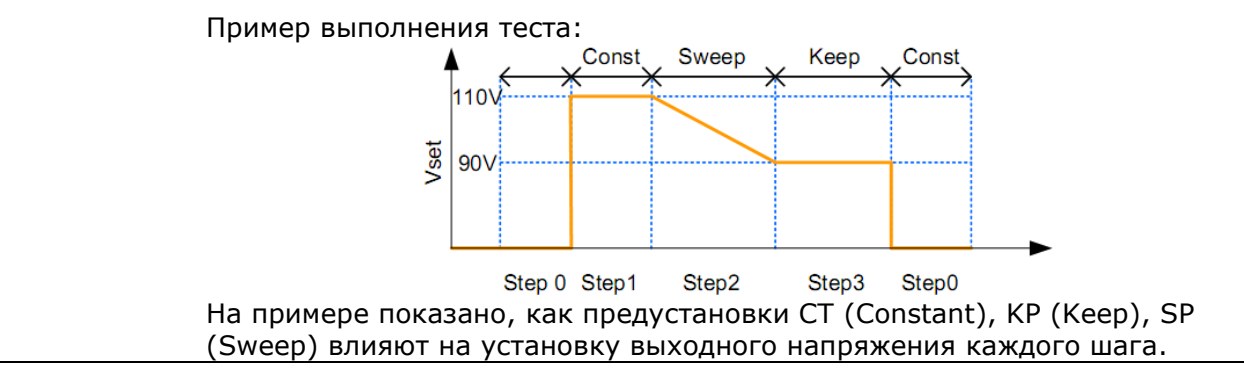

#### 10.2.2 Запись и вызов последовательности из внутренней памяти

Запись/ вызов последовательности при использовании внутренней памяти осуществляется в ячейках памяти SEQ0 ~ SEQ9. Запись Нажать кнопку Save[F3] и удерживать одну из цифровых кнопок до появления сообщения об успешном сохранении в память прибора
 Вызов Нажать кнопку Recall[F2] и нажать требуемую цифровую кнопку,

соответствующей ячейке памяти, до появления сообщения об успешном вызове имитации из памяти прибора

#### 10.2.3 Запись и вызов последовательности из внешней флэш памяти

| Формат | При сохранении на внешнюю USB память имитация имеет следующий                                                                               |
|--------|----------------------------------------------------------------------------------------------------|
| файла  | формат:                                                                                                    |
|        | seqX.seq, где X – номер ячеики памяти (SIMU ~ SIM9). Фаилы сохраняются                                                                      |
|        | в папку USB:/gw                                                                                                    |
|        | помер ячейки внутренней памяти, например SEQU соответствует                                                                                 |
|        | сохраненному фаилу на ОБВ носителе sequiseq                                                                                                 |
| Шаги   | 1. Нажать кнопку 💴 для входа в меню                                                                                                    |
|        | <ol> <li>Используйте колесо прокрутки, чтобы перейти к пункту 12,<br/>Save/Recall Files и нажмите Enter</li> </ol>                          |
|        |                                                                                                    |
|        | нажмите Enter. Выберите SEQUENCE и нажмите Enter еще раз для                                                                                |
|        | подтверждения.                                                                                                    |
|        | 4. Переити к установкам Action и выбрать операции с фаилами (file                                                                           |
|        | Operation) и нажать Enter.                                                                                                    |
|        | МЕМ-ООО - сохранение выоранной предустановки из внутренней                                                                                  |
|        | Памяти на поситель 050 <u>.</u><br>МЕМ∠USB - соуранение выбранной прелустановки из носителя USB во                                          |
|        | внутреннюю память                                                                                                    |
|        | DFLETE(MEM) – удаление выбранной предустановки из внутренней                                                                                |
|        | памяти.                                                                                                    |
|        | <ol> <li>Перейти к установкам Memory No. и выбрать номер предустановки<br/>для дальнейших действий и нажать Enter. (SEQ0 ~ SEQ9)</li> </ol> |
|        | 6. Нажать Exe[F1] для выполнения операции с файлом 🎹                                                                                        |
|        | EXIT                                                                                                    |
|        | /. Нажать Exit[F4] для выхода из меню настроек                                                                                              |
|        | например:                                                                                                    |
|        |                                                                                                    |
|        | Save/Recall Files                                                                                                    |
|        | Type : SEQUENCE                                                                                                    |
|        | Action : MEM⇒USB                                                                                                    |
|        | Memory No. : 0                                                                                                    |
|        |                                                                                                    |
|        |                                                                                                    |

#### 10.2.4Запуск последовательности

Экран при запуске последовательности имеет вид:

| Устан           | овки      |         |       |                        |
|-----------------|-----------|---------|-------|------------------------|
| SEQUENCE        |           |         | 1/255 | Шаг 1 из 255           |
| VSET 110.0 V    | ON Phase  | 01      | BRN1  | Ответвление 1          |
| FREQ. 50.00 Hz  | OFF Phase | 0*      | BRN2  | Ответвление 2          |
| 0.00 mA         | 0.00      | W<br>CF | HOLD  | Остановить/ Продолжить |
| <b>50.00</b> нz | 0.0       | Ap      | STOP  | Стоп/ запуск           |
| Изме            | рения     |         |       |                        |

EXIT

1. Нажать кнопку выход Output

 Нажать кнопку Run[F2]. Тест будет запущен. В верхней правой части экрана будет отображаться номер текущего шага последовательности от общего количества шагов.
 Тест будет продолжаться, пока последний шаг не завершиться или остановлен нажатием Stop[F4]. По окончании теста экран вернется к первоначальные настройкам.
 Если какой-либо из шагов имеет условный переход (ответвление) то для их настройки использовать кнопки BRN1[F1] и BRN2[F2].
 Нажать Hold[F3] для остановки/паузы воспроизведения имитации Нажать Conti[F3] для продолжения воспроизведения теста

### 11 ВОСПРОИЗВЕДЕНИЕ СИГНАЛА ПРОИЗВОЛЬНОЙ ФОРМЫ

Функция позволяет выбрать пользовательский выходной сигнал произвольной формы из памяти.

Функция воспроизведения сигнала произвольной формы может использоваться совместно с режимами имитации и создания последовательностей, кроме режима программирования.

| A           | Внимание! При изменении формы выходного сигнала выход должен |
|-------------|--------------------------------------------------------------|
| $\angle ! $ | быть всегда отключен.                                        |

Режим ARB (воспроизведение сигнала произвольной формы) имеет 7 основных форм сигналов

и ряд устанавливаемых для них атрибутов, в зависимости от выбранного сигнала.

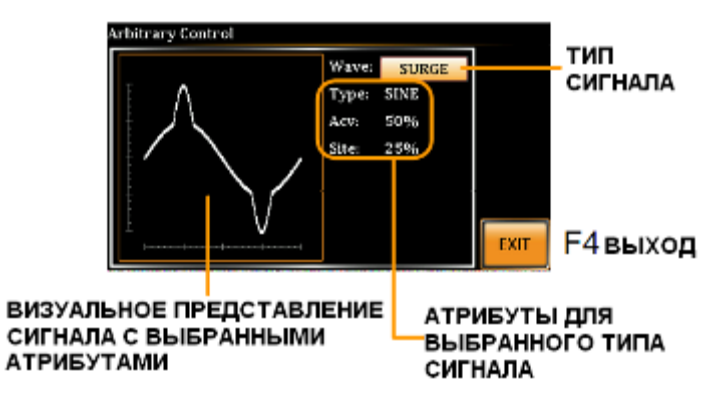

Основные формы сигналов представлены ниже:

1. Синус (без атрибутов, установлен по умолчанию): Arbitrary Control

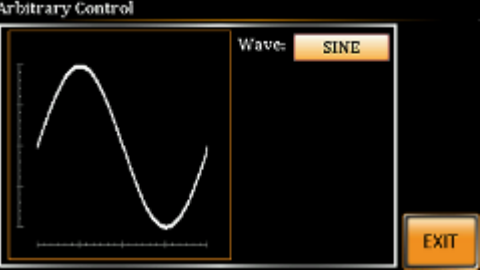

2. Треугольник (без атрибутов):

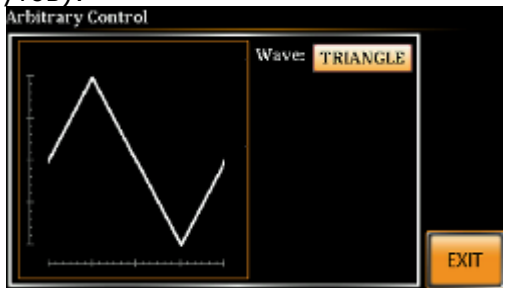

3. Синус лестницей (Stair). Устанавливается количество уровней от 1 до 100:

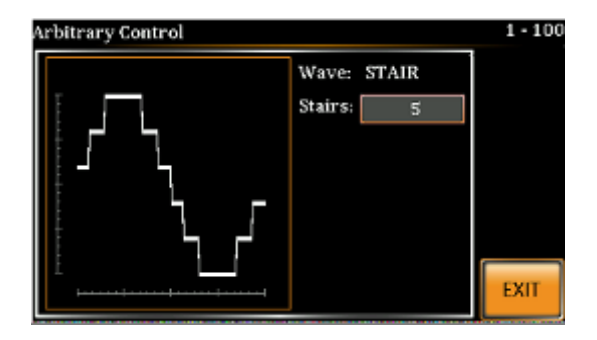

4. Усеченная синусоида (Clip). Устанавливается степень усечения синуса от 1,0 до 10,0:

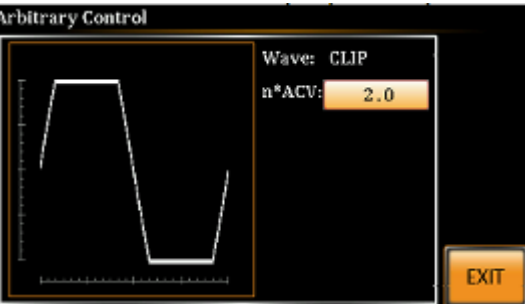

5. Сигнал с измененным коэффициентом амплитуды (СF) от 1,4 до 10,0:

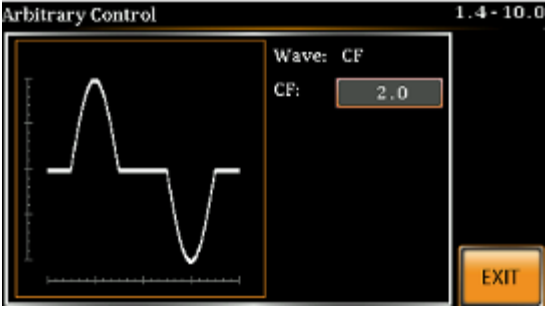

6. Всплеск (Surge). Атрибуты: тип сигнала (синус, прямоугольник), амплитуда основного сигнала от 0 до 100%, ширина всплеска от 0 до 100%:

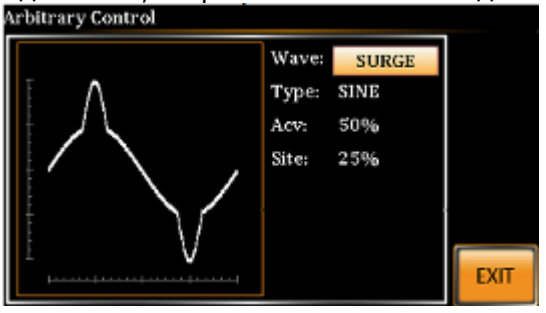

7. Произвольная форма (ARB). Выбор произвольной формы сигнала из памяти (1...22).

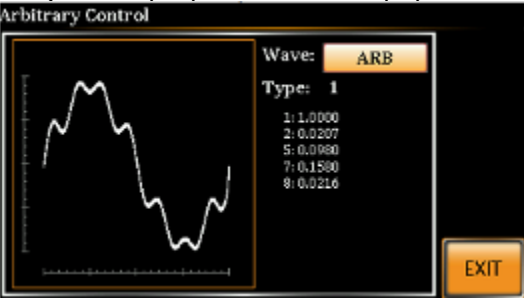

Численный параметр показывает серию Фурье.

### 11.1 Выбор формы сигнала

- 1. Нажать Shift + 1 для входа в меню установок произвольной формы сигнала
- 2. Выбрать форму сигнала Wave с помощью регулятора и нажать Enter
- 3. Использовать регулятор и кнопку Enter для настроек параметров выбранной формы сигнала и нажать Enter для подтверждения.

EXIT

- 4. Нажать Exit[F4] для выхода из меню настроек
- 5. Нажать Menu для возврата в основное меню
- 6. Установить напряжение, ток, частоту и т.д., как при обычной установке сигнала

При активации функции воспроизведения сигнала произвольной формы на дисплее отображается индикация **ARB**:

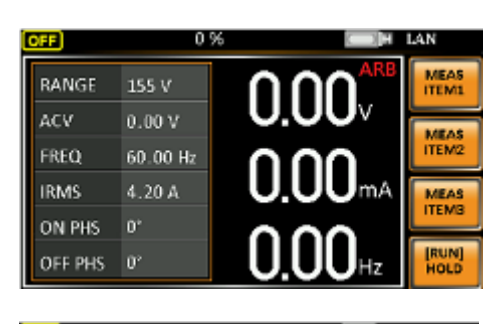

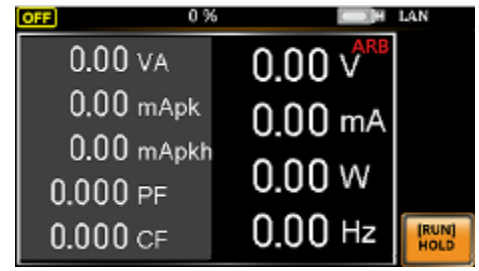

Пример упрощенного режима

| SEQUENCE | ARB     |          | LO (MB) | (HI) (AUTO) |
|----------|---------|----------|---------|-------------|
|          | _       |          | _       | Mode        |
| Step     | 0       | Time     | 0.10 s  | Ľ,          |
| [ump To  |         | Jump Cat |         | Recall      |
| Branch 1 |         | Branch 2 |         | None        |
| Term     |         | Trig Out | LO      | Save        |
| ON Phs   | OFF     | OFF Phs  |         | None        |
| Vset     | 0.00 CT | Fset     | 50.00   |             |
|          |         |          |         | RUN         |

| SIMULATE ARB              | (LO) (MD) (H   | II) (AUTO)   |
|---------------------------|----------------|--------------|
| MAND                      | Mode<br>D      |              |
| htt Normal ; Tranal ; Ako | Recall<br>None |              |
| Time 0.10 s               | ON Phys. ON 0  | Save<br>None |
| 5 5 6 1                   | OFF PDs ON U   |              |

Пример режима последовательности

Пример режима имитации

### 12 ДИСТАНЦИОННОЕ УПРАВЛЕНИЕ

### 12.1 Интерфейсы для связи с ПК

Источники питания серии ASR-72000 могут управляться по интерфейсам дистанционного управления (USBTMC, LAN, RS-232 (опциональный).

Разъемы интерфейсов распалагаются на задней панели прибора. Набор команд SCPI приведен в руководстве по программированию, поставляемому по дополнительному запросу.

On Phase

Enter

EXIT

### 12.1.1USB

Тип разъема - В Скорость – 1,1 / 2,0 (full speed) Тип – эмуляция RS-232 (CDC (communications device class))

Использование

- 1. Соединить прибор с ПК кабелем
- 2. Нажать Мепи для входа в меню прибора
- 3. Используя поворотный регулятор выберите пункт 4 меню (USB Device)
- 4. Для входа в меню нажмите Enter
- 5. Выберите необходимый Вам режим работы (Full(default), Auto)

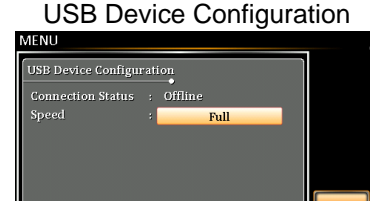

6. Для выхода из меню нажмите F4 (Exit)

### 12.1.2RS-232

| Тип разъема                                    | BD-9 «MAMA»                                                        |                  |  |
|------------------------------------------------|--------------------------------------------------------------------|------------------|--|
| Скорость                                       | 1200, 2400, 4800, 9600(заводская), 19200, 38400, 57600, 115200     |                  |  |
| Бит данных                                     | 7 или 8 (заводская)                                                |                  |  |
| Четность                                       | Нет (заводская), Четный, нечетный                                  |                  |  |
| Стоп бит                                       | 1 (заводская), 2                                                   |                  |  |
|                                                | ASR-2000 PC                                                        |                  |  |
|                                                | Pin2 RxD Pin2                                                      |                  |  |
|                                                | Pin3 TxD TxD Pin3                                                  |                  |  |
|                                                | Pin5 GND                                                           |                  |  |
| Схема подклю                                   | рчения                                                             |                  |  |
| Назначение к                                   | 12345<br>2. Передача данных<br>3. Прием данных<br>5. Земля<br>6789 |                  |  |
|                                                | 4.                                                                 |                  |  |
| Использовани                                   | e                                                                  |                  |  |
| 1. Соеди                                       | нить прибор с ПК кабелем                                           |                  |  |
| 2. Нажать <i>Menu</i> для входа в меню прибора |                                                                    | On Phase<br>Menu |  |

| 3. Используя пово  | ротный регулятор выберите пункт 5 меню ( <i>RS-232</i> )                  | 0     |
|--------------------|---------------------------------------------------------------------------|-------|
| 4. Для входа в мен | ію нажмите Enter                                                          | Enter |
| 5. Настройте порт  | используя поворотный переключатель и кнопку Enter<br>RS232C Configuration | Enter |
| 6. Для выхода из і | иеню нажмите F4 ( <i>Exit</i> )                                           | EXIT  |

### 12.1.3 LAN

| Использование                                                                                                    |                                       |
|----------------------------------------------------------------------------------------------------|---------------------------------------|
| 1. Соединить прибор с ПК кабелем                                                                                                    |                                       |
| 2. Нажать <i>Мепи</i> для входа в меню прибора                                                                                                    | On Phase                              |
| 3. Используя поворотный регулятор выберите пункт 3 меню (LAN)                                                                                                    | 0                                     |
| 4. Для входа в меню нажмите Enter                                                                                                    | Enter                                 |
| 5. Для автоматического получения прибором настроек LAN включите DHCP (ON)                                                                                                    |                                       |
| 6. Если нужна ручная настройка соединения выключите DHCP (OF)<br>И настройте LAN используя поворотный регулятор и кнопку ENTER:<br>LAN configuration - 1<br>LAN configuration - 2 | Enter                                 |
| • Установите IP адресс                                                                                                    |                                       |
| • Установите маску подсети                                                                                                    |                                       |
| • Установите шлюз                                                                                                    |                                       |
| <ul> <li>Установите DNS сервер</li> </ul>                                                                                                    |                                       |
| 7. Порт для связи фиксированный - 2268                                                                                                    | · · · · · · · · · · · · · · · · · · · |
| 8. Для выхода из меню нажмите F4 ( <i>Exit</i> )                                                                                                    | EXIT                                  |

### 12.2 Порт аналогового программирования и контроля

Порт аналгового контроля используется для внешнего управления источником питания с помощью логического сигнала

### 12.2.1 Спецификация

| Вход  | Высокий уровень: +2,2 В или боллше         |  |  |
|-------|--------------------------------------------|--|--|
|       | Низкий уровень: +1 В или меньше            |  |  |
|       | Саксимальное входное напряжение: +7 / -5 В |  |  |
|       | Входное сопротивление: 47 кОм              |  |  |
| Выход | Выходной уровень: 0 / +5 В                 |  |  |
|       | Выходное сопротивление: 100 Ом             |  |  |

| NO    | BYOR / PLIYOR | Функция                                            | Примоцацию          |
|-------|---------------|----------------------------------------------------|---------------------|
| 1     | Вход / выход  | Функция                                            |                     |
| Ţ     | быход         | состояние источника питания (включен/<br>выключен) | 0 – выкл; 1 - вкл   |
| 2     | Выход         | Состояние выхода источника питания                 | 0 – выкл; 1 – вкл   |
| 3     | Выход         |                                                    | 0 – выкл; 1 - вкл   |
| 4     | Выход         | Состояние программного обеспечения                 | 0 – норм; 1 – занят |
|       |               | источника питания                                  |                     |
| 5     | Выход         | Выход 0 синхронизации последовательностей          |                     |
| 6     | Выход         | Выход 1 синхронизации последовательностей          |                     |
| 7     | Выход         | Неопределенный выход 0                             |                     |
| 8     | Выход         | Неопределенный выход 1                             |                     |
| 9     | GND           | Заземление                                         |                     |
| 10    | Вход          | Неопределенный вход 0                              |                     |
| 11    | Вход          | Выход источника питания выключить                  | При обнаружении     |
|       |               |                                                    | ниспадающего        |
|       |               |                                                    | фронта              |
| 12    | Вход          | Выход источника питания включить                   | При обнаружении     |
|       |               |                                                    | ниспадающего        |
|       |               |                                                    | фронта              |
| 13    | Вход          | Запуск последовательности                          | При обнаружении     |
|       |               |                                                    | ниспадающего        |
|       |               |                                                    | фронта              |
| 14    | Вход          | Выключение последовательности                      | При обнаружении     |
|       |               |                                                    | ниспадающего        |
|       | _             |                                                    | фронта              |
| 15    | Вход          | Постановка последовательности на паузу             | При обнаружении     |
|       |               |                                                    | ниспадающего        |
|       |               |                                                    | фронта              |
| 16    | Вход          | Переход последовательнсти на ветвление 1           | При обнаружении     |
|       |               | (branch 1)                                         | ниспадающего        |
|       |               | -                                                  | фронта              |
| 1/    | Вход          | Переход последовательнсти на ветвление 2           | При обнаружении     |
|       |               | (branch 2)                                         | ниспадающего        |
| 10    | CND           | 2000000                                            | фронта              |
| 10    |               | заземление                                         | <u> </u>            |
| 19    | выход         | +5B                                                | 50 мА максимум      |
| 20-25 | 1             | Не используются                                    |                     |

### 12.2.2 Назначение контактов порта аналогового управления

### 13 ТЕХНИЧЕСКОЕ ОБСЛУЖИВАНИЕ

### 13.1 Введение

В данной главе описываются следующие моменты.

• Предосторожности и методы хранения источника питания при длительном неиспользовании.

• Предосторожности при транспортировке и перепаковке для транспортировки

Описание проверок работоспособности и выполнение простых операций см. **«6.1. Проверка перед использованием»**. Если такие проверки не пройдены, направьте запрос на калибровку и/или ремонт в адрес компании Good Will или ее представителя.

### 13.2 Уход и чистка

Убедитесь в том, что **ASR-72000** установлен в месте, удовлетворяющем требованиям к его установке.

#### При обнаружении загрязнений панели или корпуса прибора

Очистить сухой мягкой тканью. Если грязь не стирается, используйте ткань, смоченную в нейтральном моющем средстве, а затем как следует отжатую.

Запрещается: использовать абразивные средства, смачивать ветошь едкими и агессивными жидкостями, как растворитель для краски, сольвент или бензин, а также использовать ткань, подвергшуюся такой химической обработке, так как это может вызвать обесцвечивание или шелушение внешнего лакокрасочного слоя и пластиковых деталей корпуса.

### 13.3 Хранение, упаковка и транспортировка

Храните ASR-72000 в месте, удовлетворяющем требованиям к установке.

Г Описание требований к установке см 6.3 «Установка на рабочем месте».

#### а) Хранение при длительном неиспользовании

• Выньте сетевой шнур из розетки и отсоедините его от основного устройства.

• Храните основное устройство на полке или стеллаже в местах, защищенных от грязи и пыли. При наличии вероятности попадания пыли накройте прибор тканью или полиэтиленовой пленкой.

• Минимальные требования к условиям хранения: температурный диапазон от -10 °C до +50 °C, при относительной влажности от 5 % до 95 %. Также важно избегать хранения в местах, подверженных резким изменениям температур и/или воздействию прямого солнечного света. По возможности старайтесь выбирать такие места для хранения прибора, в которых поддерживается постоянная температура воздуха.

(Г) Подробное описание условий хранения см. Таблица 3-2 – Общие технические характеристики.

#### б) Упаковка и транспортировка

Обратите внимание на следующие моменты при перепаковке основного устройства для транспортировки, ремонта или с какой-либо иной целью.

• Основное устройство следует заворачивать в полиэтиленовый пакет или пленку.

• Используемые для упаковки картонные коробки должны быть достаточно прочными для того, чтобы выдержать вес основного прибора, а также достаточно большими, чтобы он в них поместился.

• Основной прибор следует обкладывать амортизирующим материалом со всех шести сторон.

• Перевозчика необходимо проинформировать о том, что груз представляет собой высокоточный прибор.

### 14 ИЗГОТОВИТЕЛЬ

#### Изготовитель

«**Good Will Instrument Co., Ltd.**», Тайвань Адрес: No. 7-1, Jhongsing Rd., Tucheng City, Taipei County 236, Taiwan Телефон: +886-2-2268-0389 Факс: +886-2-2268-0639

#### Представитель в России:

Акционерное общество «Приборы, Сервис, Торговля» (**АО «ПриСТ»**) Адрес: 119071, Москва, ул. 2-й Донской проезд, д. 10 («Станконормаль»), стр. 4, 2-й этаж Телефон: 8-495-777-55-91 Факс: 8-495-633-85-02, Электронная почта: prist@prist.ru

### 15 ГАРАНТИЙНЫЕ ОБЯЗАТЕЛЬСТВА

Изготовитель гарантирует соответствие параметров прибора данным, изложенным в разделе «Технические характеристики» при условии соблюдения потребителем правил эксплуатации, технического обслуживания и хранения, указанных в настоящем Руководстве.

Гарантийный срок указан на сайте <u>www.prist.ru</u> и может быть изменен по условиям взаимной договоренности.

Средний срок службы прибора составляет (не менее) - 5 лет.

#### Изготовитель

Фирма «Good Will Instrument Co. Ltd».

Адрес: No. 7-1, Jhongsing Road, Tucheng City, Taipei County, 23678, Taiwan, R.O.C.

#### Представитель в России:

Акционерное общество «Приборы, Сервис, Торговля» (АО «ПриСТ») 111141, г. Москва, ул. Плеханова 15А Тел.: (495) 777-55-91 (многоканальный) Электронная почта <u>prist@prist.ru</u> URL: <u>www.prist.ru</u>